# FUJITSU

# Kasutusjuhend õpetajale kõrgharidusõppes Haridustasemete ülese õppeinfosüsteemi ÕIS2 I ja II etapp

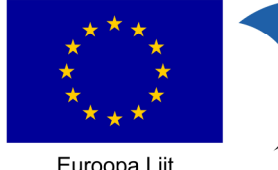

Euroopa Liit Euroopa Regionaalarengu Fond

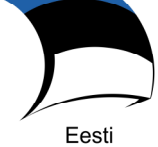

tuleviku heaks

### Sisukord

| Sisu | kord                                                  | 2  |
|------|-------------------------------------------------------|----|
| 1    | Sissejuhatus                                          | 4  |
| 2    | Õpetaja avaleht                                       | 5  |
| 3    | Minu andmed                                           | 6  |
| 4    | Õppija andmete vaatamine                              | 9  |
| 5    | Päevikud (vahesoorituste märkimine)                   |    |
| 6    | Aineprogrammi lisamine ja muutmine                    | 14 |
| 7    | Aineprogrammi otsing, kinnitamine ja tagasi lükkamine |    |
| 8    | Protokollid                                           |    |
| 9    | Praktikapäeviku täitmine                              |    |
| 10   | Tunniplaan ja sündmused                               | 24 |
| 1    | D.1 Tunniplaani vaatamine                             | 24 |
| 1    | D.2 Sündmuste lisamine                                | 25 |
|      | 10.2.1 Sündmuste muutmine                             |    |
| 11   | Planeeritud koormused                                 |    |
| 12   | Õppematerjalid                                        |    |
| 13   | Kaitsmiskomisjonide moodustamine                      |    |
| 14   | VÕTA                                                  |    |
| 15   | Teated                                                |    |
| 16   | Avalduse esitamine õppija andmete nägemiseks          |    |
| 17   | Õppekavad                                             |    |
| 18   | Õppeained                                             |    |

# Sissejuhatus

Käesolev juhend on mõeldud kõrgharidusõppeasutuse õpetajale, kes kasutab infosüsteemi ÕIS2 kasutajarollis "Õpetaja".

Süsteemi kasutamiseks peab olema õpetajale antud vastavad õigused ja kasutajarollid.

Edaspidi mõeldakse dokumendis "Õpetaja " ja "Administatiivse töötaja" all vastavas rollis sisseloginud kasutajat.

Süsteemi sisselogimine toimub kas ID-kaardi, mobiil-ID või õppeasutuse *Active Directory*'s registreeritud kasutajana. Sisselogimisel tekkivate probleemide korral tuleb pöörduda oma õppeasutuse administratiivse töötaja poole.

# Õpetaja avaleht

Pärast õnnestunud sisselogimist avaneb õpetajale avaleht (Joonis 1), kus:

- Ülal päise paremas nurgas kuvatakse:
  - sisseloginud kasutaja nimi;
  - kasutajaroll koos kooli lühinimega (kui rolle on rohkem kui üks, avaneb rippmenüüna valik kõikidest selle kasutaja rollidest süsteemis);
  - o ümbriku ikoon teadete vaatamiseks/saatmiseks (vt peatükki "0 Teated";
  - väljalogimise nupp (luku ikoon).
- Ülal päise vasakus nurgas kuvatakse:
  - o ikoon menüü peitmiseks/kuvamiseks;
  - o õppeasutuse logo.
- Vasakus ääres ülalt alla kuvatakse:
  - o süsteemi menüüpunktid;
  - link "Esita avaldus õppija andmete nägemiseks" avaneb vorm, millel saab esitada avaldust õppija andmete nägemiseks (vt. peatükki "O Avalduse esitamine õppija andmete nägemiseks").
  - o süsteemi kuvamise keele valik;
  - link "Kratt" millel vajutades avaneb uue brauseri aknas plagiaadituvastussüsteemi KRATT veebileht (https://kratt.edu.ee/);
- Ekraani keskel kuvatakse:
  - õppeasutuses õpetaja kasutajarollile suunatud üldteated. Üldteated sisestatakse administratiivse töötaja poolt kindlas kasutajarollis kasutajale. Üldteated kuvatakse kasutaja avalehel teate sisestamisel määratud ajavahemiku jooksul.
  - õpetajale saadetud ning lugemata teated. Vajutades teatele kuvatakse kasutajale teate sisu tekst (teate saatmine ning teatele vastamine on kirjeldatud peatükis "O Teated").

| =                                                                    |   |                        |                                                                                                    | Imbi Pappel<br>Öpetaja mos_kõrg ~ | € |
|----------------------------------------------------------------------|---|------------------------|----------------------------------------------------------------------------------------------------|-----------------------------------|---|
| ⊞ Õppekavad                                                          |   | Üldteated              |                                                                                                    | ^                                 |   |
| ■ Õppeained                                                          |   |                        |                                                                                                    |                                   |   |
| 🕓 Tunniplaan ja sündmused                                            | ~ | Teated                 |                                                                                                    | ^                                 |   |
| 🐣 Minu andmed                                                        |   | 15.06.2018<br>16:56:34 | PEALKIRI: Kasutaja on saanud öppeaines tulemuse (kool mos_kõrg)                                                     |                                   |   |
| Akadeemiline kalender                                                |   | 15.06.2018<br>16:55:15 | PEALKIRI: Kasutaja on saanud õppeaines tulemuse (kool mos_kõrg)                                                     |                                   |   |
| Dppetöö                                                              | ~ |                        | PEALKIRI: Kasutaja on saanud õppeaines tulemuse (kool mos. kõrg)                                                    |                                   |   |
| <ul> <li>Praktika ja lõpetamine</li> <li>Praktikapäevikud</li> </ul> | ^ | 15.06.2018<br>16:53:49 | Öppealne kood: ÖPPEAINEKOOD.3<br>Öppealn nim: Öppealne_nim.3.(liindeline arvestus)<br>Öppuri lisikukod: 65097220877 |                                   |   |
| 2) Kaitsmiskomisjonid                                                |   |                        | Teate saatja: Hõis Automaatteade                                                                                    |                                   |   |
| Lõputöö teemad                                                       |   | 05.06.2018<br>11:38:42 | PEALKIRI: Kasutaja on saanud õppeaines tulemuse (kool mos_kõrg)                                                     |                                   |   |
| 🖍 Lõp. protokollid (kõrg)                                            |   | 05.06.2018<br>10:42:17 | PEALKIRI: Kasutaja on saanud öppeaines tulemuse (kool mos_kõrg)                                                     |                                   |   |
| Esita avaldus õppuri andmete<br>nägemiseks                           |   |                        |                                                                                                    |                                   |   |
| Est Eng                                                              |   |                        |                                                                                                    |                                   |   |
| tahvel@hitsa.ee<br>Kasutustingimused<br>Versioon 0.7.0/20180606      |   |                        |                                                                                                    |                                   |   |
| Kratt                                                                |   |                        |                                                                                                    |                                   |   |

#### Joonis 1 Süsteemi avaleht

### Minu andmed

Õpetaja saab vaadata enda isikuandmeid, EHISe ametikohta, kvalifikatsiooni, lühiajalist eemalolekut ja RTIPist imporditud puudumisi ning muuta enda kontaktandmeid.

Süsteem peab EHISesse edastama õppeasutuses töötavate õpetajate lepingu andmed. Ametikoha kirjeldamiseks on EHISes oma ametikohtade klassifikaator, mis ei pea ühtima õppeasutuses kasutusel oleva ametikohtade nimetustega. Seetõttu on süsteemis kasutusel mõiste "EHISe ametikoht".

RTIPist imporditakse (igal öösel) seal registreeritud õpetajate puudumiste (lähetused, puhkused jms) andmed.

Õpetaja andmeid sisestab ja vajadusel muudab administratiivne töötaja. Õpetaja saab muuta ainult enda isiklikku kontakttelefoni ja isiklikku e-posti aadressi.

Õpetaja andmete vaatamiseks tuleb:

- 1. Vajutada menüüpunktile "Minu andmed".
- 2. Avaneb sisseloginud õpetaja andmete vaatamise vorm, vaikimisi kuvatakse leht "Põhiandmed" (Joonis 2). Põhiandmete lehel kuvatakse õpetaja isikuandmed ning EHISe ametikohad.

| PÕHIANDMED                                                      | KVALIFIKATSIOON | LÜHIAJALINE EEMALOLEK | PUUDUMISED RTIP-IST AINEPROGRAMMID                                         |                                             |
|-----------------------------------------------------------------|-----------------|-----------------------|----------------------------------------------------------------------------|---------------------------------------------|
| Öppejõu isikukood<br>60105038554<br>Öppejõu nimi<br>Imbi Pappel |                 |                       | Sünnkuupäev<br>03.05.2001<br>Enakeel<br>Iäti                               | Sugu<br>Naine                               |
| Kodakondsus<br>Eesti                                            |                 |                       | Isiklik kontakttelefon<br>55423142                                         | lsiklik e-posti aadress<br>jooseb@juhen.da  |
| Ametikoht õppeasutuses<br>Ametikoht_1                           |                 |                       | Kontakttelefon<br>543223423                                                | E-posti aadress<br>imbi.pappel@concordia.eu |
| Tunniplaani koormus<br>222                                      |                 |                       | õppeperloodi koormus Öppeaasta koormus                                     | Aktiivne<br>Jah                             |
| Kutseõpe/Kõrgharidusõpe<br>Kõrgharidusõpe                       |                 |                       | RTIP nr<br>RTIP nr.032                                                     | Tunniplaani kood<br>Pappi                   |
| Lisainfo<br>Lisainfo                                            |                 |                       |                                                                            |                                             |
| EHISe ametikoht                                                 |                 |                       |                                                                            | ^                                           |
| Öppetase<br>Kõrgharidusõpe                                      |                 |                       | Ametikoht<br>dotsent                                                       | <sup>Tõpsustus</sup><br>Ametikoha täpsustus |
| Lepingu liik<br>Tähtajatu tööleping                             |                 |                       | Lepingu alguskuupäev<br>05.07.2016                                         | Lepingu lõppkuupõev                         |
| Leping lõpetatud<br>El                                          |                 |                       | Koormus<br>1                                                               | Öppejõud<br>Jah                             |
| Töösuhe<br>Korraline                                            |                 |                       | Täpsustus<br>Töösuhte täpsustus                                            | Töösuhte kood<br>töösuhte_kood 0021         |
| Struktuuriüksus<br>Struktuuriüksus_nim_1                        |                 |                       | Ametikoha täpsustus (inglise keeles)<br>Ametikoha täpsustus inglise keeles |                                             |
| Muuda                                                           |                 |                       |                                                                            |                                             |

Joonis 2 Õpetaja andmete vaatamise vorm (põhiandmed)

3. Vajutades lehel "kvalifikatsioon" kuvatakse õpetajaga seotud kvalifikatsioon(id) (Joonis 3).

| POHIANDMED                                                           | KVALIFIKATSIOON                                  | LÜHIAJALINE EEMALOLEK                                                | PUUDUMISED RTIP-IST        | AINEPROGRAMMID                                                                   |
|----------------------------------------------------------------------|--------------------------------------------------|----------------------------------------------------------------------|----------------------------|----------------------------------------------------------------------------------|
| Õppejõu nimi<br>mbi Pappel                                           |                                                  |                                                                      |                            | Öppejõu isikukood<br>60105038554                                                 |
| Kvalifikatsioon                                                      |                                                  |                                                                      |                            |                                                                                  |
|                                                                      |                                                  |                                                                      |                            |                                                                                  |
| Kvalifikatsioon<br>diplom kõrgema kut:                               | sekvalifikatsiooni omandamis                     | se kohta, õppeaeg 4 - 6 aastat, NL spe                               | tsialisti diplom           | Kvalifikatsiooni nimetus<br>Haridusteaduse bakalaureus                           |
| (valifikatsioon<br>diplom kõrgema kut<br>Riik<br>Alžeeria Demokraatl | sekvalifikatsiooni omandami:<br>ik Rahvavabariik | se kohta, õppeaeg 4 - 6 aastat, NL spe<br>Lõpetamise k<br>30.06.2012 | tsialisti diplom<br>uupäev | Kvalifikatsiooni nimetus<br>Haridusteaduse bakalaureus<br>Täpsustus<br>Täpsustus |

Joonis 3 Õpetaja andmete vaatamise vorm (kvalifikatsioon)

4. Vajutades lehel "lühiajaline eemalolek" kuvatakse õpetajaga seotud lühiajalised eemalolekud (Joonis 4).

| PÕHIANDMED                        | KVALIFIKATSIOON | LÜHIAJALINE EEMALOLEK       | PUUDUMISED RTIP-IST | AINEPROGRAMMID                   |  |
|-----------------------------------|-----------------|-----------------------------|---------------------|----------------------------------|--|
| Õppejõu nimi<br>Imbi Pappel       |                 |                             |                     | Õppejõu isikukood<br>60105038554 |  |
| Lühiajaline eema                  | lolek           |                             |                     |                                  |  |
| Eemaloleku algus kp<br>20.11.2017 |                 | Eemaloleku lõ<br>16.02.2018 | pp kp               | Sihtriik<br>Ameerika Ühendriigid |  |
| Eesmärk<br>Teadustöö läbiviimine  | 3               | Õppeasutus<br>Õppeasutus    | e nimetus           |                                  |  |
|                                   |                 |                             |                     |                                  |  |

Joonis 4 Õpetaja andmete vaatamise vorm (lühiajaline eemalolek)

5. Vajutades lehel "Puudumised RTIP-IST" kuvatakse õpetajaga seotud puudumised ja puhkused, mis on imporditud RTIP-ist (Joonis 5).

| PÕHIANDMED                      | KVALIFIKATSIOON | LÜHIAJALINE EEMALOLEK | PUUDUMISED RTIP-IST |                  |             |                  |               |   |   |
|---------------------------------|-----------------|-----------------------|---------------------|------------------|-------------|------------------|---------------|---|---|
| Puudumine alates Puudumine kuni |                 | Puudumine kuni        |                     | Puudumise põhjus |             | Viimati muudetud |               |   |   |
| 27.12.2016                      |                 | 31.12.2016            |                     | Põhipuhkus       |             | 09.02.2018       |               |   |   |
| 01.09.2016                      |                 | 14.09.2016            |                     | Isapuhkus        |             |                  | 09.02.2018    |   |   |
| 27.06.2016                      |                 | 14.08.2016            |                     | Põhipuhkus       |             | 09.02.2018       |               |   |   |
| 01.09.2014                      |                 | 14.09.2014            |                     | Isapuhkus        | 09.02.2018  |                  |               |   |   |
|                                 |                 |                       |                     |                  | Lehekülg: 1 | ▼ Ridu: 20 ▼     | 1 - 4 kokku 4 | < | > |

Joonis 5 Õpetaja andmete vaatamise vorm (puudumised RTIP-ist)

- 6. Vajutades lehel "Aineprogrammid" kuvatakse otsinguvorm (Joonis 6), millel saab otsida ja vaadata õpetajaga seotud kõiki aineprogramme (kuvatakse ainult "Koostamisel", "Valmis" ja "Kinnitatud" staatuses aineprogrammid).
  - Vajutades otsingutulemustes aineprogrammi järel linki "Vaata", suunatakse kasutaja aineprogrammi vaatamise vormile. Aineprogrammi vaatamise vorm on kirjeldatud punktis "O Aineprogrammi otsing, kinnitamine ja tagasi lükkamine".

| PÕHIANDMED                                 | KVALIFIKATSIOON                                              | LÜHIAJALINE EEMALOLEK           | PUUDUMISED RTIP-IST | AINEPROGRAMMID                               |                              |                   |
|--------------------------------------------|--------------------------------------------------------------|---------------------------------|---------------------|----------------------------------------------|------------------------------|-------------------|
| Õppejõu nimi<br>Imbi Pappel                |                                                              |                                 |                     | Õppejõu islikukood<br>60105038554            |                              |                   |
| Otsingupara<br>Õppealne<br>Staatus<br>Otsi | ameetrid<br>Tühjenda väljad                                  |                                 | •                   | Öppeperiood<br>2018/2019 Kevadsemester 18/19 |                              | •                 |
| Õppeaine                                   |                                                              |                                 |                     | Öppeperiood                                  | Staatus                      |                   |
| ÕPPEAINEKO                                 | IOD_10 - Õppeaine_nim_10_(ei ole                             | e seotud õppekavaga) (10.0 EAP) |                     | 2018/2019 Kevadsemester 18/19                | Valmis                       | VAATA             |
| ÕPPEAINEKO                                 | <pre>ÖPPEAINEKOOD_1 - Öppeaine_nim_1_(eksam) (5.0 EAP)</pre> |                                 |                     | 2018/2019 Kevadsemester 18/19                | Koostamisel                  | VAATA             |
|                                            |                                                              |                                 |                     | Lehekülg                                     | g: 1 <del>-</del> Ridu: 20 - | 1 - 2 kokku 2 < 📏 |

Joonis 6 Õpetaja andmete vaatamise vorm (aineprogrammid)

7. Väljumiseks õpetaja andmete vaatamise vormidelt tuleb vajutada mõnel teisel menüü punktil.

Õpetaja kontaktandmete muutmiseks tuleb:

- 1. Navigeerida õpetaja andmete vaatamise vormi lehel "Põhiandmed" vajutada nupule "Muuda".
- 2. Vormil muutuvad muudetavaks õpetaja kontaktandmete väljad "Isiklik kontakttelefon" ja "Isiklik eposti aadress" (Joonis 7).
- 3. Täita õpetaja kontaktandmed ning vajutada nupule "Salvesta".

| POHIANDMED KVALIFIKATSIOON LUHIAJALINE EEMALOLEK | PUUDUMISED RTIP-IST AINEPROGRAMMID                                         |                                            |
|--------------------------------------------------|----------------------------------------------------------------------------|--------------------------------------------|
| О́ррејби івікикооd<br>60105038554                | Sünnikuupilev<br>03.05.2001                                                | Sugu<br>Naine                              |
| Öppejöu nimi<br>Imbi Pappel                      | Emakeel<br>läti                                                            |                                            |
| Kodekondsus<br>Eesti                             | lsiklik kontakttelefon<br>55423142 8 / 199                                 | Isiklik e-posti aadress<br>jooseb@juhen.da |
| Ametikoht õppeasutuses                           | Kontakttelefon                                                             | E-posti aadress                            |
| Ametikoht_1                                      | 543223423                                                                  | imbi.pappel@concordia.eu                   |
| Tunniplaani koormus<br>222                       | Öppeperioodi koormus     Öppeaasta koormus                                 | Aktiivne<br>Jah                            |
| Kutseõpe/Kõrgharidusõpe<br>Kõrgharidusõpe        | RTIP nr<br>RTIP nr.032                                                     |                                            |
| Lisainfo<br>Lisainfo                             |                                                                            |                                            |
| EHISe ametikoht                                  |                                                                            | ^                                          |
| Öppetase<br>Kõrgharidusõpe                       | Ametikoht<br>dotsent                                                       | Täpsustus<br>Ametikoha täpsustus           |
| Lepingu liik<br>Tähtajatu tööleping              | Lepingu alguskuupäev<br>05.07.2016                                         | Lepingu lõppkuupäev                        |
| Leping lõpetatud<br>El                           | Koormus<br>1                                                               | Öppejõud<br>Jah                            |
| Töösuhe<br>Korraline                             | Täpsustus<br>Töösuhte täpsustus                                            | Töösuhte kood<br>töösuhte_kood 0021        |
| Struktuuriüksus                                  | Ametikoha täpsustus (inglise keeles)<br>Ametikoha täpsustus inglise keeles |                                            |
| Salvesta                                         |                                                                            |                                            |
| Tagasi                                           |                                                                            |                                            |

Joonis 7 Õpetaja kontaktandmete muutmise vorm

# Õppija andmete vaatamine

Õppija andmed vaatamise vormil on jaotatud kolmele lehele: põhiandmed, õpitulemused, dokumendid. Õpetaja saab vaadata õppija õpitulemusi, õppijaga seotud dokumente, õppija isikuandmeid, kontaktandmeid, esindajaid, erivajadusi ning välisõppes viibimisi. Selleks tuleb:

- Avada õppija otsinguvorm (menüü "Õppetöö" > "Õppurid"), valida soovitud õppija ning vajutada õppija nime lingil.
- 2. Avaneb õppija andmete vaatamise vorm (Joonis 8).

| FOHIANDMED                                      |                        |                                            |                                   |                                     |                  |                                                                       |
|-------------------------------------------------|------------------------|--------------------------------------------|-----------------------------------|-------------------------------------|------------------|-----------------------------------------------------------------------|
| Eesnimi                                         |                        | Perekonnanimi                              |                                   |                                     |                  |                                                                       |
| Isikukood                                       |                        | Sugu                                       |                                   |                                     |                  |                                                                       |
| 50008040149                                     |                        | Mees                                       |                                   |                                     |                  |                                                                       |
| Kodakondsus<br>Eesti                            |                        | Suhtluskeel                                |                                   | Arveldusarve                        |                  |                                                                       |
|                                                 |                        |                                            |                                   |                                     |                  |                                                                       |
| Õppimine (Conce                                 | ordia Rahvusvaheline Ü | likool Eestis)                             |                                   |                                     |                  | ^                                                                     |
| Õppija staatus<br>Õpib                          |                        | Öppekava versioon<br>Kood1 KÕRG_ÕPPEKAVA_N | IIM_SULETUD_est                   | õppekeel<br>Eesti keel              | Peae<br>Peae     | riala_<br>riala_nim_est_A                                             |
| Öpperühm<br>Ä-KÕRG_ÕPPERÜHM                     | 1_4                    | Kursus/õppeaasta<br>5                      |                                   | Öpingute algus<br>20.09.2018        | Eelda<br>30.00   | tav nominaalaja lõpp<br>6.2021                                        |
| Õppevorm<br>Päevane õpe                         |                        | Õppekoormus<br>Täiskoormus                 |                                   | Finantseerimise allikas<br>tasuline | Finan<br>ESF (   | tseerimise allika täpsustus<br>programmist "DoRa" rahastatav õppekoht |
| Õpilaspileti number                             |                        | Eelnev haridus<br>110 algharidus           |                                   |                                     |                  |                                                                       |
| Eelnevalt lõpetatud õppe                        | asutus                 | Eelneva õppeasutuse lõpetamise<br>2016     | aasta                             |                                     |                  |                                                                       |
|                                                 |                        |                                            |                                   |                                     |                  |                                                                       |
| Kontaktandmed                                   |                        |                                            |                                   |                                     |                  | ^                                                                     |
| E-posti aadress õppeasu<br>allan.aali@concordia | ituses<br>a.eu         |                                            | Kontakttelefon<br>+372 5645641312 |                                     |                  |                                                                       |
| Elukohariik                                     |                        |                                            | Postiaadress                      |                                     | Sihtni           | umber                                                                 |
| Ahvenamaa (Soome)                               |                        |                                            | tänav, linn, maakon               | d                                   | 2344             | 4123                                                                  |
| Esindaiad                                       |                        |                                            |                                   |                                     |                  |                                                                       |
| Lonradjad                                       |                        |                                            |                                   |                                     |                  | ^                                                                     |
|                                                 |                        |                                            |                                   |                                     |                  |                                                                       |
| Nimi                                            | Isikukood              | Seos õppijaga                              | Kontakttelefon                    | E-posti aadress                     | Õppija andmed    | l on esindajale nähtavad                                              |
| Imbi Pappel                                     | 60105038554            | Ametlik hooldaja                           | 55423142                          | jooseb@juhen.da                     | Jah              |                                                                       |
| Välisõppes viibir                               | mine                   |                                            |                                   |                                     |                  | ^                                                                     |
| Õppeasutus                                      | Riik                   | Välisõppe algus                            | Välisö                            | öppe lõpp                           | Õpingute eesmärk | Õppeprogramm                                                          |
|                                                 |                        |                                            |                                   |                                     |                  |                                                                       |
| Tagasi                                          |                        |                                            |                                   |                                     |                  |                                                                       |
|                                                 |                        |                                            |                                   |                                     |                  |                                                                       |

Joonis 8 Õppija andmete vaatamine

# Päevikud (vahesoorituste märkimine)

Päevik on jooksva õppetöö kajastus (vahesooritused), mis on **seotud kindla aine-õppejõu paariga**. Päevikud kõrgharidusõppes ei ole kohustuslikud ning erinevad kutseõppe päevikutest. Päevik on vahesoorituste sisestamiseks: kontrolltöö, test vms. Vahesooritusi võib arvesse võtta lõpphinde kujunemisel, kuid lõpphinne ei ole rangelt seotud vahesoorituste tulemustega. Päevikud luuakse automaatselt aine-õppejõu paari lisamisel ja on kõigil õppijatel vaikimisi olemas. Päevikus kuvatakse kõik antud õppeperioodil vastava aine ja õppejõu deklareerinud õppijad. Nendele õppijatele saab lisada deklareeritud õppeaines õppimise ajal tehtud vahesooritusi ehk täita päevikut. Lisatud vahesooritused kuvatakse hiljem protokollis, kuid vahesoorituse lisamine ei ole protokolli koostamise eelduseks, protokolli saab koostada ka ilma vahesooritusteta.

Õppurile vahesoorituse tulemuse lisamiseks tuleb:

- 1. Avada aine-õppejõu paari otsinguvorm (menüü "Õppetöö" > "Aine-õppejõu paarid") (Joonis 9).
- 2. Vajutada veerus "Deklareerinud" olevale arvule (so õppeainele deklareerinud õppijate arv) selle aine-õppejõu paari real, mille õppijate vahesoorituste tulemusi soovitakse lisada või vaadata.

| Otsinguparameetrid                                                                                           |                                                                                                   |  |                                                           |                         |                                            |        |       |   |
|----------------------------------------------------------------------------------------------------|---------------------------------------------------------------------------------------------------|--|-----------------------------------------------------------|-------------------------|--------------------------------------------|--------|-------|---|
| Õppeaine kood - Nimetus                                                                                      |                                                                                                   |  | Õppija                                                    |                         |                                            |        |       |   |
| Öppeperiood *<br>2018/2019 Sügissemester 18/19                                                               |                                                                                                   |  | Aineprogrammi staatus                                     |                         |                                            |        |       | * |
| Otsi Tühjenda väljad                                                                                         |                                                                                                   |  |                                                           |                         |                                            |        |       |   |
|                                                                                                    |                                                                                                   |  |                                                           |                         |                                            |        |       |   |
| Öppeaine kood - Nimetus                                                                                      | Õppejõu ees- ja perekonnanimi                                                                     |  | Őppeperiood                                               | Deklareerinud           | Ainepr                                     | ogramm |       |   |
| Öppsaine kood - Nimetus<br>Öppsaine nim-2.(arvestus)/ÖPPEAINEKOOD_2                                          | Öppejöu ees- ja perekonnanimi<br>Imbi Pappel<br>Juri Mosolainen                                   |  | Öppeperiood<br>Sügissemester 18/19                        | Deklareerinud           | Ainepr<br>Valmi:<br>VAAT                   | ogramm | MUUDA |   |
| Öppsaine kood - Nimetus<br>Öppsaine_nim_2_(arvestup)/ÖPPEAINEKOOD_2<br>Öppsaine_nim_2_(eksam)/ÖPPEAINEKOOD_2 | Öppejõu ees- ja perskonnanimi<br>Imbi Pappel<br>Juli Mosolainen<br>Imbi Pappel<br>Juli Mosolainen |  | Öppeperiood<br>Sügissemester 18/19<br>Sügissemester 18/19 | Deklareerinud<br>Q<br>1 | Ainepr<br>Valmi:<br>VAAT<br>Valmi:<br>VAAT | ogramm | MUUDA |   |

Joonis 9 Päevikute ehk aine-õppejõu paari otsinguvorm

- Avaneb õppeainele deklareerinud õppijate nimekirja vorm (Joonis 10), kus kuvatakse tabeli kujul õppijate nimekiri ja vahesoorituse lisamisel vahesoorituse veerud. Tabeli lõpus kuvatakse iga õppija kohta mittemuudetaval kujul lõpptulemuse ja protokolli numbri veerud ning märkuste lahter.
- 4. Vahesoorituste sisestamiseks vajutada nupule "Lisa/muuda vahesooritused".

| Õppeaine<br>OPPEAINEKOOD_9 - Õµ<br>(5.0 EAP) | ppeaine_kõrg_7    | Õpetaja<br>Tiina Kasutaja1 | Öppeperiood<br>Kevadsemester | Hindamisviis<br>E - eksam |
|----------------------------------------------|-------------------|----------------------------|------------------------------|---------------------------|
| Õppur                                        | Lõ                | pphinne Pi                 | rotokollid                   | Märkused                  |
| Rupert Scrivener                             |                   |                            |                              |                           |
| Salvesta                                     | Tagasi Lisa/muuda | vahesooritused             |                              |                           |

Joonis 10 Õppeainele deklareerinud õppijate nimekirja vaatamise vorm

5. Avaneb vorm (Joonis 11), kus saab sisestada vahesooritusi või kopeerida vahesooritused teisest päevikust.

| Nr   | Vahesoorituse nimetus eesti keeles * | Vahesoorituse nimetus inglise keeles | Vahesoorituse kirjeldus eesti keeles * | Vahesoorituse kirjeldus inglise keeles | Max punktid * | Vahesoorituse osakaal lõpphindes * | Vahesoorituse kuupi | iev | Lävend   | Lävendi % |   |
|------|--------------------------------------|--------------------------------------|----------------------------------------|----------------------------------------|---------------|------------------------------------|---------------------|-----|----------|-----------|---|
| 1    | Vahesooritus 2 14/255                |                                      | Kirjeldus 2 11 / 4000                  | 0/4000                                 | 40            | 30                                 | 13.01.2018          | *   | <b>~</b> | 51        | × |
| 2    | Vahesooritus 1 14/255                |                                      | Kirjeldus 1 11 / 4000                  |                                        | 60            | 70                                 | 14.01.2018          | *   |          |           | × |
|      |                                      |                                      |                                        |                                        |               | Osakaalude summa: 100              |                     |     |          |           |   |
| Lisa | uus rida                             |                                      |                                        |                                        |               |                                    |                     |     |          |           |   |
| Sa   | Kopeeri teisest päevikus             | t Tagasi                             |                                        |                                        |               |                                    |                     |     |          |           |   |

Joonis 11 Vahesoorituste lisamise/muutmise vorm

- 6. Kui soovitakse vahesoorituse andmed sisestada, tuleb vajutada "Lisa uus rida". Lisatakse uus rida vahesoorituse andmete sisestamiseks. Tuleb sisestada vajalikud vahesoorituste andmed ja vajutada "Salvesta".
- 7. Salvestatud vahesooritused kuvatakse õppeaine deklareerinud õppijate nimekirja vormil (Joonis 10).
- 8. Kui soovitakse vahesoorituse andmed kopeerida teisest päevikust, tuleb vajutada nupule "Kopeeri teisest päevikust". Avaneb hüpikaken õppeaine vahesoorituste andmete kopeerimiseks teisest päevikust (Joonis 12).

| Kopeeri teisest päevikust                  |           |     |       |                    |               |   | × |
|--------------------------------------------|-----------|-----|-------|--------------------|---------------|---|---|
| Öpetaja                                    |           |     |       |                    |               |   |   |
| Tilna Kasutaja I                           |           |     |       |                    |               |   |   |
| Kevadsemester                              |           |     |       |                    |               |   | • |
| Õppeaine                                   |           |     |       |                    |               |   |   |
| Otsi Tühjenda väljad                       |           |     |       |                    |               |   |   |
| Õppeaine                                   |           |     |       | Vahe               | sooritused    |   |   |
| OPPEAINEKOOD_4 - Õppeaine_kõrg_2 (5.0 EAP) |           |     |       | B<br>C<br>D<br>Vah | esooritus_A   |   |   |
|                                            | Lehekülg: | 1 💌 | Ridu: | 10 🔻               | 1 - 1 kokku 1 | < | > |
| Lisa Sulge                                 |           |     |       |                    |               |   |   |

Joonis 12 Vahesoorituste kopeerimine teisest päevikust

- 9. Valida soovitud õppeaine (päevik) vajutades vastava rea ees olevale märkeruudule ning nupule "Lisa".
- 10. Valitud päeviku vahesooritused lisatakse vahesoorituste nimekirja (Joonis 13).

| Nr     | Vahesoorituse nimetus e | esti keeles * | Vahesoorituse nimetus inglise keeles | Vahesoorituse kirjeldus eesti keeles * | Vahesoorituse kirjektus inglise keeles | Max punktid * | Vahesoorituse osakaal lõpphindes * | Vahesoorituse kuup | säcv | Lävend   | Lävendi % |   |
|--------|-------------------------|---------------|--------------------------------------|----------------------------------------|----------------------------------------|---------------|------------------------------------|--------------------|------|----------|-----------|---|
| 1      | Vahesooritus 2          |               |                                      | Kirjeldus 2 11/4000                    | 0/4000                                 | 40            | 30                                 | 13.01.2018         | Ŧ    | <b>~</b> | 51        | × |
| 2      | Vahesooritus 1          |               |                                      | Kirjeldus 1 11/4000                    |                                        | 60            | 70                                 | 14.01.2018         | *    |          |           | × |
| 3      | vahesooritus_A          |               | vahesooritus inglise keeles vahes    | Vahesoorituse kirjeldus eesti keeles   | Vahesoorituse kirjeldus inglise keele  | 60            | 50                                 |                    | *    |          |           | × |
| 4      | vahesooritus_B          |               | inglise keeles vahesooritus:7 / 235  | Vahesoorituse kirjeldus est 27 / 4000  |                                        | 40            | 50                                 |                    | Ŧ    |          |           | × |
|        |                         |               |                                      |                                        |                                        |               | Osakaalude summa: 200              |                    |      |          |           |   |
| Lisa u | us rida                 |               |                                      |                                        |                                        |               |                                    |                    |      |          |           |   |
| Salv   | esta Kopeeri teis       | est päevikust | Tagasi                               |                                        |                                        |               |                                    |                    |      |          |           |   |

Joonis 13 Vahesoorituste lisamise/muutmise vorm (täidetud)

- 11. Muudatuste salvestamiseks vajutada nupule "Salvesta"
- 12. Nupule "Tagasi" vajutades avaneb õppeainele deklareerinud õppijate nimekiri, millel saab sisestatud vahesooritustele lisada vahesoorituse tulemusi (Joonis 14).

| Öppeaine<br>OPPEAINEKOOD_9 - Õp | peaine_kõrg_7 (5.0 EAP)            | Õpetaja<br>Tiina Kasutaja1         | Öppeperlood<br>Kevadsemes    | ter                          |           | Hindamisviis<br>E - eksam |          |
|---------------------------------|------------------------------------|------------------------------------|------------------------------|------------------------------|-----------|---------------------------|----------|
| Õppur                           | Vahesooritus 2 13.01 (30%), max 40 | Vahesooritus 1 14.01 (70%), max 60 | vahesooritus_A (50%), max 60 | vahesooritus_B (50%), max 40 | Löpphinne | Protokollid               | Märkused |
| Rupert Scrivener                | 34                                 | 60                                 | 54                           | 22                           |           |                           |          |
| Salvesta                        | agasi Lisa/muuda vahesooritused    |                                    |                              |                              |           |                           |          |

### Joonis 14 Õppeainele deklareerinud õppijate nimekirja vaatamise vorm lisatud vahesooritustega

- 13. Õppeainele deklareerinud õppijate nimekirja vormil vajutades nupule "Salvesta" vajutamisel salvestatakse õppijate vahesoorituste tulemused.
- 14. Nupule "Tagasi" vajutamisel kasutaja suunatakse tagasi aine-õppejõu paari otsinguvormile.
- 15. Kui aine-õppejõu paariga on seotud Moodle kursus, siis kuvatakse lisaks nupud (Joonis 15):
  - o "Registreeri õppijad Moodle kursusele"
  - o "Impordi Moodle hindamisobjektid"
  - o "Impordi kõik Moodle hinded"
  - o "Impordi puuduvad Moodle hinded"
- 16. Vajutades nupule "Registreeri õppijad Moodle kursusele" registreeritakse Moodle kursusele need aine-õppejõu paariga seotud õppijad, kellel on Moodle's loodud konto ning kellel on Eesti isikukood.
- 17. Avaneb hüpikaken, milles kuvatakse Moodle kursusele registreeritud õppijate arv ning õppijad, keda ei õnnestunud Moodle kursusele registreerida.
- 18. Vajutades nupule "Impordi Moodle hindamisobjektid" imporditakse Moodle'st kursusega seotud hindamisobjektid, mis on Moodle's hinnatavad. Imporditud kursuse hindamisobjektid kuvatakse õppijate vahesooritustena.
- 19. Moodle'st hindamisobjekti importimisel tekkinud vahesooritustel ei saa kasutaja muuta selle vahesoorituse max punkte, lävendit ning õppija tulemust.
- 20. Vajutades nupule "Impordi kõik Moodle hinded" imporditakse kõik Moodle kursusega seotud õppijate tulemused. Nupule "Impordi kõik Moodle hinded" uuesti vajutades kirjutatakse kõiki Moodle kursusega seotud eelnevalt imporditud hindamisobjektide tulemused üle.
- 21. Vajutades nupule "Impordi puuduvad Moodle hinded" imporditakse kõigi Moodle kursusele registreeritud õppijate hinded nendes Moodle hindamisobjektides, kus vähemalt ühel Moodle kursusele registreerinud õppijal puudub vahesoorituse tulemus.

| <b>ÖPPEAINEKOC</b>           | D_1 - Õppeaine                     | _nim_1_(eksam) (5.0                | EAP)                                | Õppe Jõud, Ju                             | i Mosolainen                 |                                       | Key                                 | adsemester_17/18               |                                     |                                     | E - eksam |                     |          |
|------------------------------|------------------------------------|------------------------------------|-------------------------------------|-------------------------------------------|------------------------------|---------------------------------------|-------------------------------------|--------------------------------|-------------------------------------|-------------------------------------|-----------|---------------------|----------|
| Öppur                        | esimene<br>test<br>(0%),<br>max 10 | HotPoti_test<br>(0%), max<br>100 🗇 | Interaktiivne_sisu<br>(0%), max 9 🧇 | keeruline<br>Ulesanne<br>(0%),<br>max 100 | plaanur_1<br>(0%),<br>max 60 | Olesanne_test_1<br>(0%), max 100<br>€ | Olesande_nimetus_3<br>(0%), max 5 🗇 | Olesanne_4<br>(0%), max 0<br>⊕ | vahesooritus_1_est<br>(50%), max 40 | vahesooritus_2_est<br>(50%), max 40 | Lõpphinne | Protokollid         | Märkused |
| Alder<br>Kala                |                                    |                                    |                                     |                                           |                              |                                       |                                     | 0/10                           | 40                                  | 33                                  | 2         | 182041 Põhisooritus | märkus   |
| Imbi<br>Pappel               |                                    |                                    |                                     |                                           |                              |                                       |                                     |                                | 24                                  | 18.73                               |           | 182098 Põhisooritus |          |
| Olaf<br>Kapsapea             |                                    |                                    |                                     |                                           |                              |                                       |                                     |                                |                                     |                                     |           | 182098 Põhisooritus |          |
| Tudeng<br>Kaks 🌎             | 0                                  |                                    |                                     | 33                                        | 56                           |                                       | 0                                   |                                | 35                                  |                                     |           | 182098 Põhisooritus |          |
| Tudeng<br>Üks 🌎              | 10                                 |                                    | 7                                   | 78                                        | 2                            | 79                                    |                                     |                                | 40                                  | 33                                  |           | 182098 Põhisooritus |          |
| <ul> <li>Salvesta</li> </ul> | Tagasi                             | Lisa/muuda                         | vahesooritused                      |                                           |                              |                                       |                                     |                                |                                     |                                     |           |                     | Þ        |
| Registreeri                  | oppijad Moodle                     | e kursusele Imp                    | oordi Moodle hindamisol             | ojektid Impor                             | di kõik Moodle hi            | nded Impordi puu                      | duvad Moodle hinded                 |                                |                                     |                                     |           |                     |          |

Joonis 15 Õppeainele deklareerinud õppijate nimekirja vaatamise/muutmise vorm, kui aine-õppejõu paar on seotud Moodle'ga

Hea teada:

- Õpetaja saab kopeerida ainult endaga seotud õppeainete (päevikute) vahesooritusi.
- Vahesoorituste veerud kuvatakse vahesoorituste sisestamise kuupäeva järjekorras
- Deklareerinud õppijate nimekirjas kuvatakse kõik õppijad, kes on vastavalt õppeperioodil sellele õppejõule õppeaine deklareerinud, sõltumata õpingukava staatusest.
- Vahesoorituste tulemusi saab sisestada ainult kinnitatud õpingukavaga õppijatele, teistel juhtudel vahesoorituste tulemuste lahter on mitteaktiivne.
- Eksmatrikuleeritud õppijatele vahetulemusi sisestada ei saa.
- Õppuri vahesoorituste tulemusi saab muuta kuni protokolli ei ole veel kinnitatud.
- Kui tegemist on praktika ainega, siis vahesooritusi sisestada ei saa.
- Kui vahesoorituse juures märgitud maksimaalne tulemus ("Max punktid\*") on > 0, siis vahesoorituse tulemust saab sisestada vahemikus 0 kuni maksimaalne tulemus või tühi. Kui vahesoorituse maksimaalseks tulemuseks on 0, siis vahesoorituse tulemuseks saab sisestada teksti.
- Teisest päevikust saab korraga kopeerida vaid ühe päeviku vahesooritused.
- Päeviku vahesooritusi saab sisestada ja muuta kuni õppeperioodi lõpuni.
- Nende vahesoorituste ja õppijate nime juures, keda õnnestus registreerida Moodle kursusele, kuvatakse Moodle ikoon.
- Samale aine-õppejõu paarile korduvalt Moodle'st hindamisobjektide importimisel kirjutatakse eelnevalt imporditud Moodle hindamisobjektid üle.

# Aineprogrammi lisamine ja muutmine

Õpetajal on võimalik sisestada aineprogrammi kõigile tema aine-õppejõu paaridele. Aine-õppejõu paari saab lisada koormuse planeerimisel administratiivne töötaja.

Aineprogrammi lisamiseks ja muutmiseks tuleb:

 Avada aine-õppejõu paari otsinguvorm (menüü "Õppetöö" > "Aine-õppejõu paarid". (Joonis 16)) ning vajutada otsingutulemustes aine-õppejõu paari veerus "Aineprogramm" lingile "Lisa uus" või "Muuda".

| Otsinguparameetrid                                                    |                                |   |                       |               |                        |                     |
|-----------------------------------------------------------------------|--------------------------------|---|-----------------------|---------------|------------------------|---------------------|
| Öppeaine kood - Nimetus                                               |                                |   | Ŏppija                |               |                        |                     |
| Oppeseriood*<br>2018/2019 Sügissemester 18/19<br>Otsi Tühjenda väljad |                                | ¥ | Aineprogrammi staatus |               |                        | ¥                   |
| Öppeaine kood - Nimetus                                               | Öppejõu ees- ja perekonnanimi  |   | Öppeperiood           | Deklareerinud | Aineprogramm           |                     |
| Öppeaine_nim_2_(arvestus)/ÕPPEAINEKOOD_2                              | Imbi Pappel<br>Juri Mosolainen |   | Sügissemester 18/19   | Q             | Koostamata<br>LISA UUS | MUUDA               |
| Öppeaine_nim_7_(eksam)/ÖPPEAINEKOOD_7                                 | Imbi Pappel<br>Juri Mosolainen |   | Sügissemester 18/19   | 1             | Koostamata<br>LISA UUS | MUUDA               |
|                                                                       |                                |   |                       |               | Lehekülg: 1 🔻 Ridu: 20 | 0 ▼ 1-2 kokku 2 < > |

### Joonis 16 Aine-õppejõu paari otsinguvorm

- 2. Süsteem kuvab aineprogrammi sisestamise vormi.
  - Vormil kuvatakse kokku-lahti volditav vormiosa "Ainekava" (vaikimisi kinni), milles on võimalik vaadata valitud õppeainega seotud andmeid.
  - Kui sama õppejõu poolt on juba varem sisestatud sama õppeaine aineprogramm, siis kuvatakse vormil valikuväli "Kopeeri varasemast aineprogrammist" (andmevälja ei kuvata aineprogrammi muutmise (salvestatud) vormil). Kui valida väljalt varem sisestatud õppeaine aineprogramm, siis täidetakse vormil automaatselt väljad kopeeritava aineprogrammi andmetega.
  - Vormiosa "Õppetöö sisu" näitab raadionuppe "Kuupäevade kaupa", "Nädalate kaupa", "Tekstiväli" (vaikimisi valitud). Kui on valitud raadionupp:
    - "Kuupäevade kaupa", siis kuvatakse nupp "Lisa rida". Nupule vajutades lisatakse uus rida väljadega "\*Kuupäev", "\*Kirjeldus" ning kustutamise ikoon, lisatud rea kustutamiseks.
    - "Nädalate kaupa", siis kuvatakse nupp "Lisa rida". Nupule vajutades lisatakse uus rida väljadega "\*Nädal" (numbriväli), "\*Kirjeldus" ning kustutamise ikoon, lisatud rea kustutamiseks.
    - "Tekstiväli", siis kuvatakse lisaks tekstiväli "\*Kirjeldus"
  - Vormiosas "Hindamiskriteeriumid" saab sisastada hindamiskriteeriume. Sõltuvalt õppeaine hindamisviisist, kuvatakse järgmised andmed
    - $\circ\;$  kui hindamisviisiks on valitud "Eksam", siis kuvatakse muudetavad väljad:
      - \*"0" saamise tingimus
      - \*"1" saamise tingimus
      - \*"2" saamise tingimus
      - \*"3" saamise tingimus
      - \*"4" saamise tingimus
      - \*"5" saamise tingimus
    - $\circ\;$  kui hindamisviisiks on valitud "Hindeline arvestus", siis kuvatakse muudetavad väljad:
      - \*"3" saamise tingimus
      - \*"4" saamise tingimus
      - \*"5" saamise tingimus

- $\circ\;$  kui hindamisviisiks on valitud "Hindeline arvestus", siis kuvatakse muudetavad väljad:
  - \*"A" saamise tingimus
  - \*"MA" saamise tingimus
- Vormmiosas "Avalikustamise tase" kuvataks järgmised märkeruudud (märkeruudud näitavad millised kasutajad saavad vaadata õppeaine andmete vaatamise vormil aineprogrammi detailandmeid):
  - Avalik kõigile kui märkeruut on valitud, siis vastava, staatuses "Kinnitatud", aineprogrammi andmeid saavad vaadata kõik kasutajad, sh avalik kasutaja, kes ei ole süsteemi sisse loginud.
  - Avalik Tahvli kasutajale kui märkeruut on valitud, siis vastava, staatuses "Kinnitatud", aineprogrammi andmeid saavad vaadata kõik kasutajad, kes on süsteemi sisse loginud.
  - Avalik ainult minu õppijatele kui märkeruut on valitud, siis vastava, staatuses "Kinnitatud", aineprogrammi andmeid saavad vaadata kõik õppijad, kellel on vastav õppeaine lisatud deklaratsiooni.

Õppeaine andmete vaatamise vormil administratiivne töötaja näeb ja saab vaadata kõiki aineprogrammide detailandmeid, sõltumata valitud märkeruudust ja staatusest. Õppeaine andmete vaatamise vormil õpetaja näeb ainult nende "Kinnitatud" staatuses aineprogrammide detailandmeid, mille on ta ise lisanud või aineprogramme, millega seotud õppeaine on tema õppekavas (kus õpetaja on õppekava juht).

| Öppekava nimetus<br>Õppeaine_nim_7_(eksam) |                                                  | Öppeaine kood<br>ÕPPEAINEKOOD_7 | Öppeaine maht EAP<br>6 |           |
|--------------------------------------------|--------------------------------------------------|---------------------------------|------------------------|-----------|
| Ainekava                                   |                                                  |                                 | ~                      |           |
| Kopani varanamat alganograppilist          |                                                  |                                 |                        |           |
| ropeen varasemast ameprogrammist           |                                                  |                                 |                        | ·         |
| Iseseisva töö kirjeldus                    |                                                  |                                 |                        |           |
| Hindamismeetod                             |                                                  |                                 |                        |           |
| Kohustuslik kirjandus                      |                                                  |                                 |                        |           |
| - Õppetöö sisu                             |                                                  |                                 |                        |           |
|                                            | 🔾 Kuupäevade kaupa 🜔 Nädalate kaupa 🖲 Tekstiväli |                                 |                        |           |
| Kirjeldus *                                |                                                  |                                 |                        | 0 / 20000 |
|                                            |                                                  |                                 |                        |           |
| Hindamiskriteeriumid                       |                                                  |                                 |                        |           |
| "0" saamise tingimus "                     |                                                  |                                 |                        | 0 / 20000 |
| *1" saamise tingimus *                     |                                                  |                                 |                        |           |
| *2* saamise tingimus *                     |                                                  |                                 |                        |           |
| "3" saamise tingimus *                     |                                                  |                                 |                        |           |
| *4" saamise tingimus *                     |                                                  |                                 |                        |           |
| "5" saamise tingimus "                     |                                                  |                                 |                        |           |
| Avalikustamise tase                        |                                                  |                                 |                        |           |
| Avalik kõigile                             |                                                  |                                 |                        |           |
| Avalik Tahvli kasutajatele                 |                                                  |                                 |                        |           |
| Avalik ainult minu õppijatele              |                                                  |                                 |                        |           |
| Staatus                                    |                                                  |                                 |                        |           |
| Koostamata                                 |                                                  |                                 |                        |           |
| Salvesta Tagasi                            |                                                  |                                 |                        |           |

#### Joonis 17 Aineprogrammi lisamise ekraanivorm (staatuses "Koostamata")

- 3. Vormil kuvatakse lisaks nupud:
  - Nupp "Salvesta"

- Nupp "Valmis" kuvatakse, kui aineprogramm staatus on "Koostamisel".
- Nupp "Trüki" ei kuvata "Koostamata" staatuses aineprogrammi lisamise vormil. Võimaldab alla laadida aineprogrammi andmed pdf faili formaadis.
- Nupp "Kustuta" kustutada saab staatuses "Koostamisel" aineprogrammi.
- Nupp "Tagasi"
- 4. Andmete salvestamiseks vajutada nupule "Salvesta".
- 5. Salvestatud aineprogrammi sisestamise vormil, kui vajutada nupule "Valmis", kuvatakse kasutajale teade "Kas oled kindel, et aineprogramm on valmis? Aineprogramm saadetakse õppekava juhile kinnitamiseks" ning valikud "Jah" ja "Ei".
- 6. Vajutada nupule "Jah".
- 7. Aineprogrammi staatuseks omistatakse "Valmis" ning kasutajale kuvatakse aineprogrammi vaatamise vorm. Vaatamise vormil kuvatakse nupp "Muuda", millel vajutades on kasutajal võimalik muuta aineprogrammi andmeid.

| Δορεκίανα nimetus<br>Õppeaine_nim_2.(arvestus)                    | Öppeaine kood<br>ÖPPEAINEKOOD_2 | Öppeaine maht EAP<br>5 |   |            |
|-------------------------------------------------------------------|---------------------------------|------------------------|---|------------|
| Ainekava                                                          |                                 |                        | ~ |            |
| Iseselsva töö kirjeldus<br>Iseselsva töö kirjeldus aineprogrammis |                                 |                        |   | 38 / 20000 |
| Hindamismeetod<br>Hindamismeetod aineprogrammis                   |                                 |                        |   |            |
| Kohuntulik kirjandus<br>kohustuslik kirjandus aineprogrammis      |                                 |                        |   | 36 / 20000 |
| Oppetöö sisu     O Kuupäevade kaupa O Nädalate kaupa O Tekstiväli |                                 |                        |   |            |
| Viljelaus"<br>kirjelaus õppetöö sisusfs                           |                                 |                        |   |            |
| Hindamiskriteeriumid                                              |                                 |                        |   |            |
| 'X' saamise tingimus *<br>A saamise tingimus aineprogrammis       |                                 |                        |   |            |
| 1MA' saamise tingimus *<br>MA saamise tingimus aineprogrammis     |                                 |                        |   |            |
| - Avalikustamise tase                                             |                                 |                        |   |            |
| Avalik kögile     Avalik Tahvli kasutajatele                      |                                 |                        |   |            |
| 🗹 Avalik alnult minu õppijatele                                   |                                 |                        |   |            |
| Rostus<br>Kostanisel                                              |                                 |                        |   |            |
| Salvesta Valmis Trüki Kustuta Tagasi                              |                                 |                        |   |            |

Joonis 18 Aineprogrammi lisamise ekraanivorm (staatuses "Koostamisel")

| Öppekava nimetus<br>Öppeaine_nim_2_(arvestus)                 | Öppeaine kood<br>ÕPPEAINEKOOD_2 | Öppeaine maht EAP<br>5 |
|---------------------------------------------------------------|---------------------------------|------------------------|
| Ainekava                                                      |                                 | ~                      |
| Iseselsva töö kirjeldus<br>Iseselsva töö kirjeldus            |                                 |                        |
| Hindamismeetod<br>Hindamismeetod aineprogrammis               |                                 |                        |
| Kohustuslik kirjandus<br>kohustuslik kirjandus aineprogrammis |                                 |                        |
| Öppetöö sisu O Kuupševade kaupa O Nädalate kaupa O Tekstiväli |                                 |                        |
| Kinjedus<br>kinjeldus õppetöö sisusfs                         |                                 |                        |
| Hindamiskriteeriumid                                          |                                 |                        |
| % saamise tingimus<br>A saamise tingimus aineprogrammis       |                                 |                        |
| "MA" saamise tingimus<br>MA saamise tingimus aineprogrammis   |                                 |                        |
| Avalikustamise tase                                           |                                 |                        |
| 🖌 Avalik kõigile                                              |                                 |                        |
| Avalik Tahvli kasutajatele                                    |                                 |                        |
| Avalik ainult minu õppijatele                                 |                                 |                        |
| Stanus<br>Valmis                                              |                                 |                        |
| Muuda Kinnita Lükka tagasi Trüki Tagasi                       |                                 |                        |

Joonis 19 Aineprogrammi lisamise ekraanivorm (staatuses "Valmis")

Hea teada

- "Valmis" või "Kinnitatud" staatuses aineprogrammi andmete muutmisel (salvestamisel) omistatakse aineprogrammi staatuseks "Koostamisel".
- Vormil kuvatakse väli "Tagasilükkamise põhjus" ainult siis, kui aineprogramm on eelnevalt tagasi lükatud ning aineprogrammi staatus on "Koostamisel".
- Kui õpetajal on jooksval õppeperioodil staatuses "Koostamisel" aineprogramme, siis kuvatakse selle kasutaja avalehel teade "Teil on koostamisel aineprogramme, vaata". Sõna "vaata" kuvatakse lingina, millel vajutades avaneb aine-õppejõu otsinguvorm.

# Aineprogrammi otsing, kinnitamine ja tagasi lükkamine

Õpetaja näeb aineprogrammi menüüpunkti ("Õppetöö" > "Aineprogrammid") siis, kui ta on lisatud õppeasutuse õppekavas õppekava juhiks (õppekava juhti õppekavas saab lisada administratiivne töötaja).

Õpetaja näeb kõiki lisatud aineprogramme, millega seotud õppeaine on tema õppekavas (kus õpetaja on õppekava juht). Aine-õppejõu paari saab lisada administratiivne töötaja.

Aineprogrammi kinnitamiseks või tagasi lükkamiseks tuleb:

1. Avada aineprogrammi otsinguvorm (menüü "Õppetöö" > "Aineprogrammid". ) ning vajutada otsingutulemustes ühe aineprogrammi järel lingile "Vaata".

| Otsinguparameetrid                                                                                                    |                                                                               |                                                     |                                  |                |
|----------------------------------------------------------------------------------------------------|-------------------------------------------------------------------------------|-----------------------------------------------------|----------------------------------|----------------|
| Öppeaine                                                                                                    | Öppeperiood     2018/2019 Sü                                                  | gissemester 18/19                                   |                                  | -              |
| Öppejõud                                                                                                    | Staatus                                                                       |                                                     |                                  | v              |
| Otsi Tühjenda väljad                                                                                                  |                                                                               |                                                     |                                  |                |
|                                                                                                    |                                                                               |                                                     |                                  |                |
| Öppeaine                                                                                                    | Öppeperiood                                                                   | Öppejõud                                            | Staatus                          |                |
| Öppeaine<br>ÖPPEAINEKOOD_7 - Öppeaine_nim_7_(eksam) (6.0 EAP)                                                         | Öppeperiood<br>2018/2019 Sügissemester 18/19                                  | Öppejöud<br>Imbi Pappel                             | Staatus<br>Koostamisel           | VAATA          |
| Öppealne<br>ÖPPEAINEKOOD_7 - Öppealne_nim_7_(eksam) (6.0 EAP)<br>ÖPPEAINEKOOD_2 - Öppealne_nim_2_(arvestus) (5.0 EAP) | Öppeperiood<br>2018/2019 Sügissemester 18/19<br>2018/2019 Sügissemester 18/19 | <mark>õppejõud</mark><br>Imbi Pappel<br>Imbi Pappel | Staatus<br>Koostamisel<br>Valmis | VAATA<br>VAATA |

### Joonis 20 Aineprogrammi otsinguvorm

2. Süsteem kuvab aineprogrammi vaatamise vormi, mille kasutajal on võimalik aineprogrogrammi kas kinnitada või tagasi lükata.

| Õppekava nimetus<br>Õppeaine_nim_2_(arvestus)                     |                                                | Öppeaine kood<br>ÖPPEAINEKOOD_2 | Öppeaine maht EAP<br>5 |
|-------------------------------------------------------------------|------------------------------------------------|---------------------------------|------------------------|
| Ainekava                                                          |                                                |                                 | ~                      |
| Iseseisva töö kirjeldus<br>iseseisva töö kirjeldus aineprogrammis |                                                |                                 |                        |
| Hindamismeetod<br>Hindamismeetod aineprogrammis                   |                                                |                                 |                        |
| Kohustuslik kirjandus<br>kohustuslik kirjandus aineprogrammis     |                                                |                                 |                        |
| Öppetöö sisu                                                      | Kuupäevade kaupa 🔘 Nädalate kaupa 💿 Tekstiväli |                                 |                        |
| kirjeldus õppetöö sisusfs                                         |                                                |                                 |                        |
| Hindamiskriteeriumid                                              |                                                |                                 |                        |
| 'A' saamise tingimus<br>A saamise tingimus aineprogrammis         |                                                |                                 |                        |
| "MA' saamise tingimus<br>MA saamise tingimus aineprogrammis       |                                                |                                 |                        |
| Avalikustamise tase                                               |                                                |                                 |                        |
| Avalik kõigile                                                    |                                                |                                 |                        |
| Avalik Tahvli kasutajatele                                        |                                                |                                 |                        |
| Avalik ainult minu õppijatele                                     |                                                |                                 |                        |
| Status<br>Valmis                                                  |                                                |                                 |                        |
| Muuda Kinnita Lükka tagasi Trüki Ta                               | gasi                                           |                                 |                        |

### Joonis 21 Aineprogrammi muutmise ekraanivorm (Õppekava juhi rollis, kinnitamine/tagasi lükkaine)

- 3. Kinnitamiseks vajutada nupule "Kinnita" ning süsteemi poolt kuvatud teatele "Kas oled kindel, et soovid aineprogrammi kinnitada?" valida jaatav vastus.
- 4. Kinnitatud aineprogrammil kuvatakse lisaks mittemuudetavad väljad "Kinnitamise kuupäev" ja "Kinnitaja".
- 5. Aineprogrammi tagasi lükkamiseks vajutada nupule "Lükka tagasi".

 Süsteem avab kasutajale hüpikakna, mille kuvatakse teade "Kas oled kindel, et soovid aineprogrammi tagasi lükata?", andmevälja "\*Tagasilükkamise põhjus" ning nupud "Lükka tagasi" ja "Sulge".

| Kas oled kindel, et soovid aineprogrammi tagasi lükata? |  |
|---------------------------------------------------------|--|
| Tagasilükkamise põhjus *                                |  |
| Lükka tagasi Sulge                                      |  |

### Joonis 22 Aineprogrammi tagasilükkamise ekraanivorm (Õppekava juhi rollis)

- 7. Vajutada nupule "Lükka tagsi".
- 8. Tagasi lükatud aineprogrammi vormi päises kuvatakse tagasilükkamise põhjus. Aineprogrammile omistatakse staatus "Koostamisel".

### Hea teada

- Õppekava juht saab vaadata ja muuta "Koostamisel", "Valmis" ja "Kinnitatud" staatuses aineprogramme.
- Kui õppekava juhil on jooksval või tulevasel õppeperioodil kinnitamata aineprogramme, siis kuvatakse selle kasutaja avalehel teade "Teil on kinnitamata aineprogramme. Vaata". Sõna "vaata" kuvatakse lingina, millel vajutades avaneb aineprogrammide otsinguvorm.

# Protokollid

Õppurite poolt õppeainetes saadud tulemuste kohta koostatakse protokollid. Õppeainete läbimisel saadud õppetulemused väljastatakse lõpetamisel akadeemilisele õiendile, sellepärast on väga oluline tagada vastavate tulemuste turvaline sisestamine ja muutmine.

Õpetaja ja administratiivse töötaja rollis kasutajal on võimalik luua protokolle põhi- ja kordussoorituste jaoks. Põhisoorituse protokollile saab lisada ainult neid õppureid, kellel on vastav aine deklareeritud, õpingukava kinnitatud ja puudub varasem (negatiivne või positiivne) tulemus. Kordussoorituse protokollile lisatakse ainult kordussoorituseks registreerunud õppijad.

Protokolli koostamisel saavad protokollile lisatud õppijad õppeaine hinde. Protokollil salvestatud õppeaine hinne kuvatakse õppijale tema õpitulemuste lehel.

Protokolli koostamiseks tuleb:

- 1. Avada protokolli otsinguvorm (menüü "Õppetöö" > "Protokollid") ja vajutada nupule "Lisa uus".
- 2. Avaneb vorm (Joonis 23), millel tuleb valida õppeaine ja protokolli liik (põhisooritus (vaikimisi valitud) või kordussooritus).
- 3. Peale õppeaine ja liigi valimist kuvatakse tabelis õppeaine deklareerinud õppijate nimekiri.

| Õppeaine *<br>OPPEAIN                                                                                                    | Öppeaine *<br>OPPEAINEKOOD_9 - Õppeaine_körg_7 (5.0 EAP) |                |                 |  |  |  |  |
|----------------------------------------------------------------------------------------------------|----------------------------------------------------------|----------------|-----------------|--|--|--|--|
| Protokolli liik 🔿 Kordussooritus 💿 Põhisooritus                                                                                                    |                                                          |                |                 |  |  |  |  |
| ~                                                                                                    | Öppur                                                    | Öpperühm       | Öppekava kood   |  |  |  |  |
| <ul> <li>Image: A start of the start of the start of</li></ul> | Rupert Scrivener                                         | KÕRG_ÕK_KOOD_1 | ŐPPERÜHM_KŐRG_2 |  |  |  |  |
| Loo pro                                                                                                    | tokoll Tagasi                                            |                |                 |  |  |  |  |

Joonis 23 Protokollile õppijate lisamise vorm

- 4. Märkide soovitud õppijate ees märkeruut ning vajutada nupule "Loo protokoll".
- 5. Luuakse uus protokoll, kuhu on lisatakse kõik valitud õppijad ning suunatakse protokolli tulemuste sisestamise vormile (Joonis 24).

| Öppeaine<br>OPPEAINEKOOD_9 - Öppeaine_körg_7 (5.0 EAP) | Õpetaja<br>Tiina Kasutaja1         |                              | õppeperiood<br>Kevadsemes    | ster      |        |  |
|--------------------------------------------------------|------------------------------------|------------------------------|------------------------------|-----------|--------|--|
| Protokolli number<br>181907                            | Protokolli liik<br>Põhisooritus    |                              |                              |           |        |  |
| Öppur Vahesooritus 2 13.01 (30%), max 40               | Vahesooritus 1 14.01 (70%), max 60 | vahesooritus_A (50%), max 60 | vahesooritus_B (50%), max 40 | Lõpphinne | Märkus |  |
| Rupert Scrivener 34                                    | 60                                 | 54                           | 22                           | -         |        |  |
| Arvuta                                                 |                                    |                              |                              |           |        |  |
| Salvesta Kinnita Trüki Tagasi                          |                                    |                              |                              |           |        |  |

Joonis 24 Protokolli täitmise vorm

- 6. Lõpphinde arvutamiseks tuleb valida soovitud õppijad, märkides õppija ees olev märkeruut ning vajutada nupule "Arvuta".
- 7. Vahesoorituste põhjal arvutatakse valitud õppijate õppeaine lõpphinne. Lõpphinnet saab käsitsi muuta. Lõpphinde sisestamiseks ei pea olema õppijal ühtegi vahesooritust.

- Kui õppeaine hindamisviis on "Arvestus", siis arvuta nupu vajutamisel arvutab süsteem õppeaine lõpphinde järgnevalt:
  - Iga saadud õppetulemus korrutatakse osakaaluga ning jagatakse maksimaalse vahesoorituse tulemusega.
  - Saadud arvud liidetakse
  - Kui saadud summa on > 50, siis lõpptulemus on "A" (arvestatud), vastasel juhul "M" (mittearvestatud).
  - Kui vähemalt ühel vahesooritusel on märgitud lävend ja see ei ole ületatud või tulemus puudub, siis tulemuseks saab "M" (mittearvestatud).
- Kui õppeaine hindamisviis on "Hindeline arvestus" või "Eksam", siis arvuta nupu vajutamisel arvutab süsteem õppeaine lõpphinde järgnevalt:
  - Iga saadud õppetulemus korrutatakse osakaaluga ning jagatakse maksimaalse tulemusega
  - Saadud arvud liidetakse
  - Kui saadud summa on < 51, siis lõpptulemus on "0"</li>
  - Kui saadud summa on 51..60, siis lõpptulemus on "1"
  - $\circ$  Kui saadud summa on 61..70, siis lõpptulemus on "2"
  - $\circ$   $\;$  Kui saadud summa on 71..80, siis lõpptulemus on "3"  $\;$
  - $\circ$   $\;$  Kui saadud summa on 81..90, siis lõpptulemus on "4"  $\;$
  - Kui saadud summa on 91..100, siis lõpptulemus on "5"
  - Kui vähemalt ühel vahesooritusel on märgitud lävend ja see ei ole ületatud või tulemus puudub, siis tulemuseks saab "0"
- 8. Vajuta "Salvesta" andmete salvestamiseks.
- 9. Nupp "Kinnita" kuvatakse õpetajale, kellel on aine-õppejõu paari juures valitud märge "Hinnete protokolli allkirjastamine" (juhul kui ainega on seotud rohkem kui 1 õpetaja). Protokolli kinnitamiseks vajutada nupule "Kinnita".

Hea teada:

- Kui protokolli liigiks on põhisooritus, siis kuvatakse nimekiri õppijatest, kes on jookval õppeperioodil õppeainet deklareerinud ja õpingukava staatus on "kinnitatud", kellel puudub veel lõpphinne või lõpphindeks on märgitud MI (mitte ilmunud).
- Kui protokolli liigiks on kordussooritus, siis kuvatakse nimekiri õppijatest, kes on jooksval õppeperioodil õppeainet deklareerinud ja õpingukava staatus on "kinnitatud", kellel on olemas põhitulemus (millel on sisestatud tulemus), on olemas registreering kordussooritusele kuid puudub protokoll sellele kordussooritusele.
- Kinnitatud protokolli saab muuta ainult administratiivne töötaja.
- Kinnitatud protokolli muutmisel tuleb täita märkuse lahter õppija kirje järel.
- Praktika õppeaine puhul "Arvuta" nupp puudub, vahetulemuste asemel kuvatakse viide praktika päevikule ja praktika päevikusse sisestatud tulemus.
- Ühe õppija kohta saab olla ühes õppeaines ainult 1 põhisoorituse protokoll.
- Arvuta nuppu ja märkeruutusid ei kuvata kordussoorituse protokollil.

## Praktikapäeviku täitmine

Praktikapäevikusse sisestatakse õppija praktikal tehtud ülesanded ning antakse sellele hinnang. Õpetaja saab täita ainult neid praktikapäevikuid, kus ta on märgitud õppeasutuse poolseks juhendajaks.

#### Praktikapäeviku täitmiseks tuleb:

- Avada praktikapäevikute otsinguvorm ("Praktika ja lõpetamine" > "Praktikapäevik") ning vajutada kuvatud otsingutulemuste tabelis õppija real linki "Täida".
- 2. Avaneb praktikapäeviku täitmise vorm (Joonis 25).

| Öppija<br>Imbi Pappel (60105038       | (554)                                 | Õppekava<br>ÕK_VERSIOONI_KOOD_1_( kõrg_õk_1 ) KÖ | ÖRG_ŐK_NIM_1       | õppevorm<br>Päevane õpe |                      | Öpperühm<br>KÕRG_ÕPPERÜHM_1 |                      |
|---------------------------------------|---------------------------------------|--------------------------------------------------|--------------------|-------------------------|----------------------|-----------------------------|----------------------|
| Praktika info                         |                                       |                                                  |                    |                         |                      |                             |                      |
| Ettevõte                              |                                       |                                                  | E                  | Ettevõtte juhendajad    |                      |                             |                      |
| Spninx (54312322)                     |                                       | Dealettine Hare                                  |                    | Junendaja Junan         | -                    |                             |                      |
| 01.05.2019                            |                                       | 31.05.2019                                       | 1                  | mbi Pappel              | Ti<br>Ti             | jõs                         |                      |
| Praktika koht                         |                                       |                                                  |                    |                         |                      |                             |                      |
| aadress0, tänav1, lini                | n2., fasdfgasfdas3                    |                                                  |                    |                         |                      |                             |                      |
| Oppeaine                              |                                       |                                                  |                    |                         | Mant EAP             | Mant akad tundides          | Mant astron fundides |
| ÖPPEAINEKOOD_                         | 4 - Õppeaine_nim_4_(praktika_aine) (5 | 5.0 EAP)                                         |                    |                         | 5                    | 130                         | 97t 30min            |
| Praktikapäeviku t                     | äitmine                               |                                                  |                    |                         |                      |                             |                      |
| Praktika kp                           | Sisu                                  |                                                  | Maht astron tundio | des Maht akad tundides  | Juhendaja kommentaar | Õppeasutuse juhendaja       | a kommentaar         |
| 02.05.2019                            |                                       |                                                  | 0:45               | 1                       | asdf                 |                             |                      |
| 17.05.2019                            | hgdafhfd                              |                                                  | 16:30              | 22                      |                      |                             |                      |
|                                       | Kokku                                 |                                                  | 17:15              | 23                      |                      |                             |                      |
| Minu praktika aruanne                 |                                       |                                                  |                    |                         |                      |                             |                      |
| — Õppija praktika aj                  | ruanne (fail)                         |                                                  |                    |                         |                      |                             |                      |
| obbile branning a                     |                                       |                                                  |                    |                         |                      |                             |                      |
| Faili nimi ja fail                    |                                       | Lisamise kuupäev                                 |                    |                         | Lisaja               |                             |                      |
| Õppeasutuse juhendaja                 | kommentaar                            |                                                  |                    |                         |                      |                             |                      |
| Juhendaja kommentaar                  |                                       |                                                  |                    |                         |                      |                             |                      |
| – Juhendaja arvami                    | us (fail)                             |                                                  |                    |                         |                      |                             |                      |
| Lae fail                              |                                       |                                                  |                    |                         |                      |                             |                      |
| Faili nimi ja fail                    |                                       | Lisamise kuupäev                                 |                    |                         | Lisaja               |                             |                      |
| Õppeasutuse juhendaja                 | arvamus (tekst)                       |                                                  |                    |                         |                      |                             |                      |
|                                       |                                       |                                                  |                    |                         |                      |                             |                      |
| Juhendaja arvamus (tekst)             |                                       |                                                  |                    |                         |                      |                             |                      |
| Hinne 💌                               |                                       |                                                  |                    |                         |                      |                             |                      |
| Õppija hindamisvor                    | rm                                    |                                                  |                    |                         |                      |                             | ~                    |
|                                       |                                       |                                                  |                    |                         |                      |                             |                      |
| Ettevõtte juhendaja                   | hindamisvorm                          |                                                  |                    |                         |                      |                             | ~                    |
| Salvesta Ki                           | innita Tagasi                         |                                                  |                    |                         |                      |                             |                      |
| Praktika kovo                         |                                       |                                                  |                    |                         |                      |                             |                      |
| i i i i i i i i i i i i i i i i i i i |                                       |                                                  |                    |                         |                      |                             | *                    |

#### Joonis 25 Praktikapäeviku täitmise vorm

- 3. Õppeasutuse juhendaja saab lisada õppeasutuse juhendaja kommentaari, arvamust ja hinnet. Kui õppija on teinud praktika päeva kohta sissekande (lisanud kuupäeva ja päeva sisu), siis õppeasutuse juhendaja saab õppija sisestatud päeva kohta lisada kommentaari.
- 4. Sisestatud andmete salvestamiseks vajutada nuppu "Salvesta".
- 5. Praktikapäevikul kuvatakse lisaks nupp "Kinnita". Nupp kuvatakse ainult staatuses "Töös" praktikapäevikul, kui praktikapäeviku lõppkuupäevast ei ole möödunud rohkem kui 30 päeva.

kinnita nupu vajutamisel kuvatakse kasutajale teade "Kas oled kindel, et soovid praktikapäeviku kinnitada? Peale kinnitamist õppija enam päevikut täita ei saa.". Ning valides jaatava vastuse omistatakse praktikapäevikule staatuseks "Kinnitatud".

### Hea teada:

- Kui juhendajad lisasid kommentaari õppija päeva kohta, siis õppijal ei ole võimalik vastava kande kuupäeva muuta
- Andmeväljad "Juhendaja kommentaar", "Juhendaja arvamus (tekst)", "Ettevõte", "Ettevõtte juhendajad", õppija sissekannete tabelis "Juhendaja kommentaar" ei kuvata, kui praktikapäevik on koostatud ilma lepinguta.
- Õpetaja ja administratiivne töötaja saavad praktikapäevikut täita koguaeg.
- Õppurile ei kuvata praktikapäeviku järel linki "Täida" ning ei saa täita praktikapäevikut, kui:
  - koolipoolne juhendaja on praktikapäeviku ära kinnitanud
  - o ettevõtte juhendaja arvamus on praktikapäevikusse lisatud
  - tänane kuupäev on väiksem kui praktika lõpp + 30 päeva

# Tunniplaan ja sündmused

# **10.1 Tunniplaani vaatamine**

Õpetaja saab vaadata koostatud tunniplaani õpperühmade, õpetajate, ruumide järgi või enda personaalset tunniplaani. Tunniplaani koostab administratiivne töötaja.

Tunniplaani vaatamiseks tuleb:

- 1. Vajutada menüüpunktile "Tunniplaan ja sündmused" > "Tunniplaan"
- 2. Avaneb vorm (Joonis 26), millel saab vaadata tunniplaani õpperühmade, õpetajate, ruumide järgi või sisseloginud kasutaja tunniplaani (valides vastava lehe). Vaikimisi kuvatakse leht "Minu tunniplaan", mis näitab sisseloginud kasutaja tunniplaani. Vaikimisi kuvatakse jooksva nädala tunniplaan.

| MINU TUNNIPLAAN             | ÖPPERÜHMAD ÕPETAJAD                                                                                      | RUUMID Q                                                                  |                         |                                 |                     |                       |                        |
|-----------------------------|----------------------------------------------------------------------------------------------------|---------------------------------------------------------------------------|-------------------------|---------------------------------|---------------------|-----------------------|------------------------|
| Öpperühm<br>KÕRG_ÕPPERÜHM_1 |                                                                                                    |                                                                           |                         |                                 |                     |                       |                        |
|                             |                                                                                                    | auditoorne õpe                                                            | iseseisev õpe           | loeng praktiline töö            | seminar             | Test_x Üksiks         | ündmus Hõivatud        |
|                             |                                                                                                    |                                                                           | KÕRG_ÕPPERÜ             | HM_1, KÕRG_ÖK_NIM_1             |                     |                       |                        |
|                             |                                                                                                    |                                                                           | ← Kevadsemester_17      | //18. 19.03.2018 - 25.03.2018 → |                     |                       |                        |
|                             | Esmaspäev<br>19.03.2018                                                                                  | Teisipäev<br>20.03.2018                                                   | Kolmapäev<br>21.03.2018 | Neljapäev<br>22.03.2018         | Reede<br>23.03.2018 | Laupäev<br>24.03.2018 | Pühapäev<br>25.03.2018 |
| 07:00                       |                                                                                                    |                                                                           |                         |                                 |                     |                       |                        |
| 07:30                       |                                                                                                    | 07:15-08:00<br>Õppeaine_nim_3_(hindeline<br>arvestus)<br>(ÕPPEAINEKOOD_3) |                         |                                 |                     |                       |                        |
| 08:00                       |                                                                                                    | Juri Mosolainen, Imbi Pannel                                              |                         |                                 |                     |                       |                        |
| 08:30                       | 08:15-09:00<br>Öppeaine_nim_8_(arvestus)<br>(ÖPPEAINEKOOD_8)<br>Juri Mosolainen<br>Köre: Örepeailielut 1 |                                                                           |                         |                                 |                     |                       |                        |
| 09:00                       | 0015 1000                                                                                                |                                                                           |                         |                                 |                     |                       |                        |
| 09:30                       | Öppeaine_nim_6_(eksam)<br>(ÖPPEAINEKOOD_6)<br>Uuri Mosolainen                                            | 09:45-10:30                                                               |                         |                                 |                     |                       |                        |
| 10:00                       | KORIS OPPENDEM 1                                                                                         | Oppeaine_nim_2_(arvestus)<br>(OPPEAINEKOOD_2)<br>Imbi Pappel              |                         |                                 |                     |                       |                        |
| 10:30                       |                                                                                                    | кона оммением.1                                                           |                         |                                 |                     |                       |                        |
| 11:00                       |                                                                                                    |                                                                           |                         |                                 |                     |                       |                        |
| 11:30                       | 11:30-12:15<br>Öppeaine_nim_4_(praktika_aine)                                                            | )                                                                         |                         |                                 |                     |                       |                        |
| 12:00                       | (OPPEANNERCOOD_4)                                                                                        | 12:15-12:00                                                               |                         |                                 |                     |                       |                        |
| 12:30                       | (OPPEAINEKOOD_8)                                                                                         | Öppeaine_nim_1_(eksam)<br>(ÖPPEAINEKOOD_1)<br>Öppe Jõud . Juri Mosolainen |                         |                                 |                     |                       |                        |
| 12.00                       | KÖRG, ÖPPERÜHM, 1                                                                                        | KÖRG ÖPPERÜHM 1                                                           |                         |                                 |                     |                       |                        |

Joonis 26 Tunniplaani vaatamise vorm

3. Kasutaja valib nädala, mille tunniplaani soovib vaadata, vajutades vormil noole ikoonile, kas paremas või vasakus suunas.

Hea teada:

- Õpetajale kuvatakse tunniplaan, mis on staatuses "Kinnitatud" või "Avalikustatud".
- Tunniplaanis kuvatakse tunnid erinevat värvi, vastavalt tunni õppetöö liigile. Tunniplaani vaatamise vormi päises kuvatakse legendina õppetöö liigi klassifikaatori "Moodulite/teemade/ainete mahu jaotus" väärtuseid. Iga klassifikaatori väärtus kuvatakse erinevat värvi. Lisaks klassifikaatori väärtustele kuvatakse ka liigid "Üksiksündmus" (sinise värviga) ning "Hõivatud" (punase värviga).
- Üksiksündmuse sisu saavad näha ainult õpetaja, kellega on üksiksündmus seotud ja administratiivne töötaja. Teistele kasutajatele kuvatakse üksiksündmus punase värviga ja sündmuse kohal on tekst "Hõivatud".
- Tunniplaanis ei kuvata neid õpperühmi, õpetajaid ja ruume, kelle või mille kohta valitud õppeperioodil puudub koostatud ja avalikustatud tunniplaan.

• Kui valitud perioodil puudub koostatud ja avalikustatud tunniplaan, siis kuvatakse veateade "Valitud nädala kohta tunniplaan puudub" ja tunniplaani ei kuvata.

### 10.2 Sündmuste lisamine

Lisaks tavapärasele tunniplaani koostamisele on võimalik lisada üksikuid õpetaja või ruumiga seotud sündmusi. Seda on vaja eeskätt ruumi broneerimiseks või õpetaja teatud päevadel hõivatuks märkimiseks.

Sündmuste otsing on mõeldud nii tunniplaani kui ka eraldi sisestatud ehk üksiksündmuste otsinguks. Otsida saab kõiki sündmusi/üksiksündmusi, õpetaja saab muuta ainult temaga seotud üksiksündmusi. Sisestatud sündmused kuvatakse tunniplaanis. Sündmustel on võimalik sisestada/muuta toimumise aega, sündmuse nime ning lisada ruumi ja õpperühma.

Sündmuste sisestamiseks tuleb:

 Menüüst "Tunniplaan ja sündmused" > "Sündmused" avanenud sündmuste otsingu vormil (Joonis 27), sündmused on otsingutulemustes järjestatud sündmuse alguskuupäeva järgi, alustades hilisemas sündmused. Uue sündmuse lisamiseks vajutada nupule "Lisa uus".

| Õppeperiood                                                                                                    |                                                                                                    |                                                                                                    |                                                                                                    | ▼ Õpperühmad                                                                                                    |            | Ŧ                                                                          |
|----------------------------------------------------------------------------------------------------|----------------------------------------------------------------------------------------------------|----------------------------------------------------------------------------------------------------|----------------------------------------------------------------------------------------------------|----------------------------------------------------------------------------------------------------|------------|----------------------------------------------------------------------------|
| Sündmuse nimetus                                                                                                    |                                                                                                    |                                                                                                    |                                                                                                    | Alates 24.09.2017 Kuni                                                                                                    | *          |                                                                            |
| Õpetajad                                                                                                    |                                                                                                    |                                                                                                    |                                                                                                    | 🗸 Muu õpetaja                                                                                                    |            |                                                                            |
| Ruum                                                                                                    |                                                                                                    |                                                                                                    |                                                                                                    | Muu ruum                                                                                                    |            |                                                                            |
| Vksiksündmus                                                                                                    |                                                                                                    |                                                                                                    |                                                                                                    |                                                                                                    |            |                                                                            |
| Otsi Tühjenda vä                                                                                                    | ljad Lisa uus                                                                                                    | ]                                                                                                    |                                                                                                    |                                                                                                    |            |                                                                            |
|                                                                                                    |                                                                                                    |                                                                                                    |                                                                                                    |                                                                                                    |            |                                                                            |
| Sündmuse nimetus                                                                                                    | Kuupäev                                                                                                    | Aeg                                                                                                    | Õpetajad                                                                                                    | Ruumid                                                                                                    | Öpperühmad | Üksiksündmus                                                               |
| Sündmuse nimetus<br>Öpetaja Imbi tehtud sündmus                                                                                                 | Kuupäev<br>16.08.2018                                                                                                    | Aeg<br>08:00-<br>09:00                                                                                                    | <mark>õpetajad</mark><br>Imbi Pappel                                                                                                    | Ruumid<br>HOONE_1-RUUM_1                                                                                                    | Öpperühmad | Üksiksündmus<br>jah                                                        |
| Sündmuse nimetus<br>Öpetaja Imbi tehtud sündmus<br>Sündmus 5.(öpetaja Imbi)                                                                     | Киирäev<br>16.08.2018<br>16.08.2018                                                                                                    | Aeg<br>08:00-<br>09:00<br>08:00-<br>09:00                                                                                                    | <mark>õpetajad</mark><br>Imbi Pappel<br>Juri Mosolainen, Imbi Pappel, Malle Kasemaa,<br>Triniu Pott                                                                                                    | Ruumid<br>HOONE_1-RUUM_1<br>HOONE_1-RUUM_1 , HOONE_1-RUUM_2 , HOONE_2 .1-RUUM_3 , Ruum<br>naabri jures                                                                                                    | Öpperühmad | OksiksUndmus<br>jah<br>jah                                                 |
| Sündmuse nimetus<br>Öpetaja Imbi tehtud sündmus<br>Sündmus 5 (öpetaja Imbi)<br>Südmus U                                                         | Kuupäev<br>16.08.2018<br>16.08.2018<br>09.08.2018                                                                                                    | Aeg<br>08:00-<br>09:00<br>08:00-<br>09:00<br>09:00-<br>10:00                                                                                                    | Öpetajas<br>Imbi Pappel<br>Juri Mosolainen, Imbi Pappel, Malle Kasemaa,<br>Tirinu Pott<br>Imbi Pappel, Välbu Mälbu                                                                                                    | Ruumid<br>HOONE_1-RUUM_1<br>HOONE_1-RUUM_1, HOONE_1-RUUM_2, HOONE_2.1-RUUM_3, Ruum<br>naahri jures<br>HOONE_1-RUUM_1, HOONE_1-RUUM_2                                                                                                    | Öpperühmad | OksiksUndmus<br>jah<br>jah<br>jah                                          |
| Sündmuse nimetus<br>Öpetaja Imbi tehtud sündmus<br>Sündmus 5. (öpetaja Imbi)<br>Südmus U<br>Südmus U                                            | Kuupäev           16.08.2018           16.08.2018           09.08.2018           08.08.2018                                                                | Aeg           08:00-           09:00           09:00           09:00           09:00-           10:00                                                                                                    | Öpetajad<br>Imbi Pappel<br>Juri Mosolainen, Imbi Pappel, Malle Kasemaa,<br>Triniu Pott<br>Imbi Pappel, Välbu Mälbu<br>Imbi Pappel, Välbu Mälbu                                                                                                    | Ruumid<br>HOONE_1-RUUM_1<br>HOONE_1-RUUM_2, HOONE_2.1-RUUM_3, Ruum<br>naahri juwas<br>HOONE_1-RUUM_1, HOONE_1-RUUM_2<br>HOONE_1-RUUM_1, HOONE_1-RUUM_2                                                                                                    | Öpperühmad | Oksikstindmus<br>jah<br>jah<br>jah<br>jah                                  |
| Sündmuse nimetus<br>Öpetaja Imbi tehtud sündmus<br>Sündmus 5.(öpetaja Imbi)<br>Südmus. U<br>Südmus. U<br>Öpetaja Imbi tegi veel ühe<br>sündmuse | Kuupaev           16.08.2018           16.08.2018           09.08.2018           08.08.2018           08.08.2018                                           | Acg           08:00-<br>09:00           08:00-<br>09:00           09:00-<br>10:00           09:00-<br>10:00           09:00-<br>10:00                                                                                           | Öpetajast           Imbi Pappel           Juri Mosclainen, Imbi Pappel, Malle Kasemaa,<br>Triniu Pott           Imbi Pappel, Valbu Malbu           Imbi Pappel, Valbu Malbu           Imbi Pappel                                                                  | Ruumid           HOONE_1-RUUM_1           HOONE_1-RUUM_1, HOONE_1-RUUM_2, HOONE_2.1-RUUM_3, Ruum           naahr Juwes           HOONE_1-RUUM_1, HOONE_1-RUUM_2           HOONE_1-RUUM_1, HOONE_1-RUUM_2           HOONE_1-RUUM_1, HOONE_1-RUUM_2           HOONE_1-RUUM_1, HOONE_1-RUUM_2                                                                                   | Öpperühmad | Oksihistindmus       jah       jah       jah       jah       jah       jah |
| Sündmuse nimetus<br>Öpetaja Imbi tehtud sündmus<br>Sündmus 5.(öpetaja Imbi)<br>Südmus U<br>Südmus U<br>Öpetaja Imbi tegi veel ühe<br>sündmuse   | Kuupäev           16.08.2018           16.08.2018           09.08.2018           08.08.2018           08.08.2018           08.08.2018           07.08.2018 | Acg           08:00-           09:00           09:00-           09:00-           09:00-           09:00-           09:00-           09:00-           07:00-           09:00-           09:00-           09:00-           09:00- | Öpetajad           Imbi Pappel           Juri Mosolainen, Imbi Pappel, Malle Kasemaa,<br>Triinu Pott           Imbi Pappel, Valbu Mälbu           Imbi Pappel, Valbu Mälbu           Imbi Pappel           Imbi Pappel           Imbi Pappel           Imbi Pappel | Ruumid           HOONE_1-RUUM_1           HOONE_1-RUUM_1, HOONE_1-RUUM_2, HOONE_2-1-RUUM_3, Ruum           naahi Juues           HOONE_1-RUUM_1, HOONE_1-RUUM_2           HOONE_1-RUUM_1, HOONE_1-RUUM_2           HOONE_1-RUUM_1, HOONE_1-RUUM_2           HOONE_1-RUUM_1, HOONE_1-RUUM_2           HOONE_1-RUUM_1, HOONE_1-RUUM_2           HOONE_1-RUUM_1, HOONE_1-RUUM_2 | Öpperühmad | Okshkulndmus<br>jah<br>jah<br>jah<br>jah<br>jah<br>jah                     |

Joonis 27 Sündmuste otsingu vorm

2. Süsteem kuvab sündmuse sisestamise vormi (Joonis 28). Sisseloginud õpetaja nimi on vaikimisi valitud väljal "Õpetaja" ning väli on mittemuudetav.

| Kuupäev *                  | Algus *<br>tt:mm | Lõpp *<br>tt:mm |
|----------------------------|------------------|-----------------|
| Sündmuse nimetus *         |                  |                 |
| Korduvsündmus              |                  |                 |
| Õpetaja                    |                  |                 |
| Imbi Pappel                |                  |                 |
| Ruum                       |                  |                 |
| Õpperühm                   |                  |                 |
| Õppeasutuse väline õpetaja |                  |                 |
| Õppeasutuse väline ruum    |                  |                 |
| Salvesta Tagasi            |                  |                 |

Joonis 28 Sündmuse sisestamise vorm

- 3. Täita vähemalt kõik kohustuslikud andmed. Kui märkida "Korduvsündmus", kuvatakse väljad korduse nädalate arvu ja liigi (iga päev, iga nädal, iga teine nädal ja ühekordne sündmus).
- 4. Vajutada nupule "Salvesta".
- 5. Süsteem salvestab sündmuse andmed ning saadab automaatteate (eeldusel, et süsteemis on kehtiv automaatse teate mall "Tunniplaani on lisatud sündmus") tunniplaani koostajale (administratiivne töötaja).

### Hea teada

- "Muuda" link sündmuse järel kuvatakse ainult sündmuste puhul, mille algusaeg on tulevikus (õpetaja saab muuta ainult temaga seotud sündmusi). Sündmust on võimalik kustutada vajutades sündmuse muutmise vormil nupule "Kustuta".
- Õpetaja, õpperühma ja ruumi väli näitab, milline õpetaja, õpperühm või ruum on antud üksiksündmusega seotud ning vajadusel saab kasutaja ruumi ja õpperühma muuta.
- Üksiksündmuse lisamisel ei tohi olla sündmuse lõppkellaaeg varasem kui algusaeg.
- Üksiksündmuse sisu saavad tunniplaanis näha ainult õpetaja, kellega on üksiksündmus seotud, muul juhul kuvatakse üksiksündmus punase värviga ja sündmuse kohal on tekst "Hõivatud". Kui üksiksündmusele on lisatud ka õpperühm, siis selle õpperühmaga seotud õppijale kuvatakse see sündmus õppija personaalses tunniplaanis.

### 10.2.1 Sündmuste muutmine

Õpetaja saab muuta ainult temaga seotud sündmusi, mille algusaeg on tulevikus. Tunniplaani sündmust (sündmus, mis ei ole üksiksündmus) saab muuta ainult siis, kui sündmuse toimumise ajal on tunniplaan staatuses "Kinnitatud" või "Avalikustatud". Õpetaja ei saa sündmuse juures muuta õpetajat ega õpetaja asendajaid. Õpetajat ja asendajat saab lisada ainult administratiivne töötaja. Tunniplaani haldamise kaudu sisestatud tundide (sündmuste) nägemiseks peab sündmuste otsinguvormil eemaldama märkeruudu "Üksiksündmus" ning seejärel vajutama nupule "Otsi". Sündmuse muutmiseks tuleb:

- 1. Vajutada sündmuste otsinguvormil tunniplaani sündmuse järel linki "Muuda".
- Avaneb sündmuse muutmise vorm (Joonis 29). Väli "Õpetaja" on õpetaja kasutajarollis mittemuudetav. Kui tegemist ei ole üksiksündmusega, siis kuvatakse õpetaja nime järel mittemuudetav veerg "Asendaja", mis näitab õpetajate asendamisi tunniplaani sündmuses.

| Kuupšev*<br>25.12.2018                                         | Algus *<br>10:15 |              | Lõpp *<br>11:00 |   |
|----------------------------------------------------------------|------------------|--------------|-----------------|---|
| Sündmuse nimetus *<br>Õppealine_nim_7_(eksam) (ÕPPEAINEKOOD_7) |                  |              |                 |   |
| Õppejõud                                                       |                  |              |                 |   |
| Nimi                                                           |                  | Asendaja     |                 |   |
| Duusja Daasja                                                  |                  | $\checkmark$ |                 |   |
| Imbi Pappel                                                    |                  | $\checkmark$ |                 |   |
| Juri Mosolainen                                                |                  |              |                 |   |
| Ruum                                                           |                  |              |                 |   |
| Tähis                                                          |                  |              |                 |   |
| HOONE_1-RUUM_1 (kohti 44)                                      |                  |              |                 | × |
| HOONE_1-RUUM_2                                                 |                  |              |                 | × |
| Öpperühm                                                       |                  |              |                 |   |
| Tähis                                                          |                  |              |                 |   |
| A-KÕRG_ÕPPERÜHM_3                                              |                  |              |                 | × |
| KÖRG_ÖPPERÜHM_2                                                |                  |              |                 | × |
| Öppeasutuse väline öppejõud                                    |                  |              |                 |   |
| Õppeasutuse väline ruum                                        |                  |              |                 |   |
| Salvesta Kustuta Tagasi                                        |                  |              |                 |   |

### Joonis 29 Õpetajate asendused

- 3. Muuta soovitud sündmuse andmeid ning andmete salvestamiseks vajutada nupule "Salvesta".
- 4. Süsteem salvestab muudetud sündmuse andmed. Sündmuse (mis ei ole üksiksündmus) muutmisel saadetakse teade tunniplaani muudatuse kohta kasutajale, kelle õpperühmaga seotud päeviku/õppeaine tunniplaanis (staatuses "Avalikustatud") on toimunud muudatus.

### **Planeeritud koormused**

Õpetaja saab vaadata temale planeeritud koormuseid. Õpetaja koormused sisestab süsteemi administratiivne töötaja. Õpetaja koormuseid näeb menüüpunktis "Õppetöö" > "Planeeritud koormused".

### Koormuse vaatamiseks tuleb:

1. Navigeerida planeeritud koormuste otsingu vormile (Joonis 30).

| Otsinguparameetrid<br>Oppeasta *<br>2018/2019 |                               |           |     |       |      |               |   |   |
|-----------------------------------------------|-------------------------------|-----------|-----|-------|------|---------------|---|---|
| Õpetaja                                       | Planeeritud tundide arv kokku |           |     |       |      |               |   |   |
| IMBI PAPPEL                                   | 61                            |           |     |       |      |               |   |   |
|                                               |                               | Lehekülg: | 1 👻 | Ridu: | 20 👻 | 1 - 1 kokku 1 | < | > |

#### Joonis 30 Planeeritud koormuste otsing vorm

- 2. Vajutada avanenud vormi otsingutulemustes õpetaja nime linki
- 3. Avaneb õpetaja planeeritud koormuse vaatamise vorm (Joonis 31). Tabelis iga õppeaine kohta kuvatakse:
  - seotud õpperühmad
  - Kui päeviku lisamisel oli valitud osakaaluks muu väärtus kui 1/1, siis kuvatakse ka osakaal
  - mahtude jaotus õpperühmade kaupa
  - maht kokku õpperühmade ja mahujaotuse liikide kaupa
- 4. Kui koormuste planeerimisel on administratiivne töötaja lisanud õppejõule õppejõu täpsemad koormused (saab lisada juhul kui koormuse planeerimisel on õppeainega seotud rohkem kui üks õppejõud ning igale õppejõule planeeritakse koormus eraldi), siis kuvatakse selle õppeaine juures õppejõu täpsema koormuse planeeritud tunnid.

|                                                            |   |   | Sü | gissemest | er 18/19 | )  |    |    |    | Kevads | emester 1 | 8/19 |   |   |       |
|------------------------------------------------------------|---|---|----|-----------|----------|----|----|----|----|--------|-----------|------|---|---|-------|
| Öppeained                                                  | Α | 1 | L  | PR        | Р        | s  | х  | A  | 1  | L      | PR        | Р    | S | х | Kokku |
| Õppeaine_nim_10_(ei ole seotud õppekavaga)                 |   |   |    |           |          |    |    |    |    |        |           |      |   |   | 0     |
| KÕRG_ÕPPERÜHM_2                                            |   |   |    |           |          |    |    |    |    |        |           |      |   |   | 0     |
| Kokku                                                      | 0 | 0 | 0  | 0         | 0        | 0  | 0  | 0  | 0  | 0      | 0         | 0    | 0 | 0 | 0     |
| Õppeaine_nim_11_(praktika aine / ei ole seotud öppekavaga) |   |   |    |           |          |    |    |    |    |        |           |      |   |   | 0     |
| KÕRG_ÕPPERÜHM_1                                            |   |   |    |           |          |    |    |    |    |        |           |      |   |   | 0     |
| Kokku                                                      | 0 | 0 | 0  | 0         | 0        | 0  | 0  | 0  | 0  | 0      | 0         | 0    | 0 | 0 | 0     |
| Õppeaine_nim_1_(eksam)                                     |   |   |    |           |          |    |    |    |    |        |           |      |   |   | 0     |
| KÕRG_ÕPPERÜHM_1                                            |   |   |    |           |          |    |    | 11 | 11 |        |           | 10   |   |   | 32    |
| Kokku                                                      | 0 | 0 | 0  | 0         | 0        | 0  | 0  | 11 | 11 | 0      | 0         | 10   | 0 | 0 | 32    |
| Õppeaine_nim_2_(arvestus)                                  |   |   |    |           |          |    |    |    |    |        |           |      |   |   | 0     |
| A-KÕRG_ÕPPERÜHM_3 osakaal: 1/2                             | 4 | 5 | 6  | 6         | 7        | 6  | 5  |    |    |        |           |      |   |   | 39    |
| KÕRG_ÕPPERÜHM_2, A-KÕRG_ÕPPERÜHM_3 osakaal: 1/2            |   |   |    |           |          |    |    | 1  | 5  |        |           | 0    |   |   | 6     |
| Kokku                                                      | 4 | 5 | 6  | 6         | 7        | 6  | 5  | 1  | 5  | 0      | 0         | 0    | 0 | 0 | 45    |
| Õppeaine_nim_4_(praktika_aine)                             |   |   |    |           |          |    |    |    |    |        |           |      |   |   | 0     |
| A-KÕRG_ÕPPERÜHM_3                                          |   |   |    |           |          |    |    |    |    |        |           |      |   |   | 0     |
| KÕRG_ÕPPERÜHM_1                                            |   |   |    |           |          |    |    | 1  | 0  |        |           | 33   |   |   | 34    |
| Kokku                                                      | 0 | 0 | 0  | 0         | 0        | 0  | 0  | 1  | 0  | 0      | 0         | 33   | 0 | 0 | 34    |
| Õppeaine_nim_7_(eksam)                                     |   |   |    |           |          |    |    |    |    |        |           |      |   |   | 0     |
| KÕRG_ÕPPERÜHM_1, KÕRG_ÕPPERÜHM_2 osakaal: 1/4              | 3 | 2 | 2  | 6         |          | 4  | 5  |    |    |        |           |      |   |   | 22    |
| Kokku                                                      | 3 | 2 | 2  | 6         | 0        | 4  | 5  | 0  | 0  | 0      | 0         | 0    | 0 | 0 | 22    |
| KÕIK KOKKU                                                 | 7 | 7 | 8  | 12        | 7        | 10 | 10 | 13 | 16 | 0      | 0         | 43   | 0 | 0 | 133   |

Joonis 31 Õpetaja koormuste vaatamine

# Õppematerjalid

Õpetaja ja administratiivne töötaja saavad sisestada õpetaja ja õppeaine paarile õppematerjale. Õppematerjale saab kuvada, kas kõigile õppeasutuse õppijatele või kindla õppeainega seotud õppijatele. Õpetaja saab vaadata õppematerjale, mis on avalikud või mis on seotud õpetajaga.

Õppematerjali sisestamiseks tuleb:

- 1. Vajutada menüüpunktile "Õppetöö" > "Õppematerjalid (kõrg)"
- 2. Avaneb vorm (Joonis 32), kus saab otsida õpetajaga koormuse planeerimisel seotud õppeaineid õppeperioodil. Vaikimisi kuvatakse jooksev õppeperiood.

| Otsinguparameetrid Operperiodd * 2018/2019 Kevadsemester 18/19 Opperühm Otsi Tühjenda väljad | ÷                                  | Öppeaine                    |                 |        |       |      |               |   | • |
|----------------------------------------------------------------------------------------------|------------------------------------|-----------------------------|-----------------|--------|-------|------|---------------|---|---|
| Öppsaine<br>ÖPPEAINEKOOD_1 - Öppsaine_nim_1_(eksam) (5.0 EAP)                                | Öppeperiood<br>Kevadsemester 18/19 | Öpperühm<br>KÖRG_ÖPPERÜHM_1 | Materjalic<br>2 | le arv |       |      | MUUDA         |   |   |
|                                                                                              |                                    |                             | Lehekülg:       | 1 💌    | Ridu: | 20 💌 | 1 - 1 kokku 1 | < | > |

Joonis 32 Õppeainete otsing õppeperioodide kaupa

- 3. Vajutada selle õppeaine, millele soovitakse õppematerjali lisada, real olevale lingile "Muuda".
- 4. Avaneb õppematerjali sisestamise koondvaate vorm vastavale õppeainele (Joonis 33).

| Öppeperiood<br>2018/2019 Kevads  | semester 18/19      |           | Öppeaine<br>ÖPPEAINEKOOD_1 - Õppeaine_nim_1_(eksam) (5.0 EAP) |        |                 |      |
|----------------------------------|---------------------|-----------|---------------------------------------------------------------|--------|-----------------|------|
| Öppejõud<br>Mart Ööviiul, Imbi F | Pappel              |           | Öpperühm<br>KÕRG_ÕPPERÜHM_1                                   |        |                 |      |
| — Õppematerjal                   | lid                 |           |                                                               |        |                 |      |
| Lisa uus                         | või vali olemasolev | Nimetus   |                                                               |        |                 | Lisa |
| Тüüр                             | Nimetus             | Fail/Link | Nähtav õppijatele                                             | Avalik | Seotud päevikud |      |
| Tagasi                           |                     |           |                                                               |        |                 | ,    |

Joonis 33 Õppematerjalide sisestamise koondvaate vorm

- 5. Vajutada nupule "Lisa uus".
- 6. Valida avanenud õppematerjali sisestamise vormil faili tüüp (kui faili tüübiks valida "fail", kuvatakse lisaks nupp "Lisa fail" (Joonis 34) ning kasutaja saab lisada arvutist faili. Kui on valitud faili tüübiks "link", kuvatakse vabatekstiväli, millele sisestatakse link soovitud veebilehele). Sisestada tuleb kõik kohustuslikud väljad. Õppematerjalid on nähtavad vastavalt valitud märkeruudule, kas õppijatele (kellel on õpetaja õppeaine deklareeritud õpingukavas) või kõikidele teistele süsteemi kasutajatele.

Andmete salvestamiseks vajutada nupule "Salvesta".

| Öppeperiood                | Öppesine<br>ÖPPEAINEKOOD 1. Õpposino pim 1. (aksam) (5.0.EAP) |
|----------------------------|---------------------------------------------------------------|
|                            | OFFEAINEROOD_1 - oppeaine_nint_1_(exsain) (3.0 EAF)           |
| Tüüp *                     |                                                               |
| Link                       |                                                               |
| Link *                     |                                                               |
| http://aadress.eu          |                                                               |
| Nimetus *                  |                                                               |
| Link aadressile            |                                                               |
|                            |                                                               |
| Kirjeldus õppejõu jaoks    |                                                               |
| _                          |                                                               |
| Nähtav õppijatele 🗹 Avalik |                                                               |
|                            |                                                               |
| Salvesta Tagasi            |                                                               |
|                            |                                                               |

Joonis 34 Õppematerjali sisestamise vorm (valitud tüüp "Fail")

7. Sisestatud andmed salvestatakse ning kasutajale avaneb õppematerjali sisestamise koondvaate vorm nimekirjaga õpetaja poolt sisestatud õppematerjalidest (Joonis 35).

| Õppeperiood<br>2018/2019 Kevads  | semester 18/19                          | Öppeaine<br>ÕPPEAINEKOOD_1 - Õppeaine_n        | iim_1_(eksam) (5.0 EAP) |        |                           |      |
|----------------------------------|-----------------------------------------|------------------------------------------------|-------------------------|--------|---------------------------|------|
| Öppejõud<br>Mart Ööviiul, Imbi I | Pappel                                  | Öpperühm<br>KÕRG_ÕPPERÜHM_1                    |                         |        |                           |      |
| — Õppematerjal                   | lid                                     |                                                |                         |        |                           |      |
| Lisa uus                         | või vali olemasolev Nimetus             |                                                |                         |        |                           | Lisa |
|                                  |                                         |                                                |                         |        |                           |      |
| тийр                             | Nimetus                                 | Fail/Link                                      | Nähtav õppijatele       | Avalik | Seotud päevikud           |      |
| <b>тиир</b><br>Fail              | Nimetus<br>Nimetus_I                    | Fail/Link<br>images.jpg 👢                      | Nähtav õppijatele       | Avalik | Seotud päevikud           | ×    |
| Tüüp<br>Fail<br>Link             | Nimetus<br>Nimetus_L<br>Link aadressile | Fail/Link<br>images.jpg 🛃<br>http://aadress.eu | Nähtav öppijatele       | Avalik | Seotud päevikud<br>1<br>1 | ××   |

Joonis 35 Õppematerjalide sisestamise koondvaate vorm (lisatud failidega)

# Kaitsmiskomisjonide moodustamine

Lõputöö ja lõpueksami kaitsmiskomisjon lisatakse edaspidi lõpueksami ja/või lõputöö protokollile.

Kaitsmiskomisjoni sisestamiseks tuleb:

- 1. Navigeerida kaitsmiskomisjonide otsingu vormile ("Praktika ja lõpetamine" > "Kaitsmiskomisjonid") ning vajutada nupule "Lisa uus".
- 2. Avaneb kaitsmiskomisjoni sisestamise vorm (Joonis 36).

| Märkused                            |        |      | 0 / 4000 |
|-------------------------------------|--------|------|----------|
| Kaitsmiskomisjoni kehtivuse kuupäev |        |      |          |
| Alates *                            | Kuni * |      |          |
| Kaitsmiskomisjoni liige on:         |        |      |          |
| Esimees                             | Väline | Nimi |          |
| Lisa uus                            |        |      |          |
|                                     |        |      |          |

Joonis 36 Kaitsmiskomisjoni sisestamise vorm

3. Nupule "Lisa uus" vajutades lisandub kaitsmiskomisjoni sisestamise vormile uus rida kaitsmiskomisjoni liikme lisamiseks (Joonis 37).

| Märkused                            |                             |               |   |  |  |  |  |
|-------------------------------------|-----------------------------|---------------|---|--|--|--|--|
| Kaitsmiskomisjoni kehtivuse kuupäev |                             |               |   |  |  |  |  |
| Alates *                            | Kuni * 👻                    |               |   |  |  |  |  |
| Kaitsmiskomisjoni liige on:         | Kaitsmiskomisjoni liige on: |               |   |  |  |  |  |
| Esimees                             | Väline                      | Nimi          |   |  |  |  |  |
|                                     |                             | Jaanus Kala 👻 | × |  |  |  |  |
|                                     |                             | · · ·         | × |  |  |  |  |
| Lisa uus                            |                             |               |   |  |  |  |  |
| Salvesta Tagasi                     |                             |               |   |  |  |  |  |

Joonis 37 Kaitsmiskomisjoni sisestamise vorm lisatud liikmega

- 4. Täita vähemalt kõik kohustuslikud väljad, ning vajutada nupule "Salvesta".
- 5. Salvestatud kaitsmiskomisjoni sisestamise vormil kuvatakse nupp "Kustuta" kaitsmiskomisjoni kustutamiseks.

Hea teada:

- Kaitsmiskomisjoni liikmeid võib olla rohkem kui üks, esimehi saab olla ainult üks.
- Kaitsmiskomisjoni salvestamine ei õnnestu, kui pole lisatud esimeest.
- Kui pole valitud märkeruut "Väline", siis valitakse komisjoni liige õppeasutuse õpetajate hulgast. Kui märkeruut on valitud, tuleb sisestada liikme nimi käsitsi.

# VÕTA

Kui VÕTA taotlusele on administratiivne töötaja lisatud komisjoni, siis saavad selle komisjoni liikmed (õpetajad) määrata vastava VÕTA taotluse staatust ja lisada otsust. Komisjoni liikmed saavad vaadata ja muuta staatust ainult "Ülevaatamisel (komisjon)" staatuses VÕTA taotlu(st)el.

Kasutajale komisjoniga määratud VÕTA otsimiseks tuleb:

- 1. Navigeerida menüüpunktile "VÕTA", täita avanenud vormil soovitud otsingufiltrid ja vajutada nupule "Otsi".
- 2. Kuvatakse tabel otsingufiltri(te)le vastavate kirjetega.

| Otsinguparameetrid                                           |               |               |           |     |       |      |               |   |   |
|--------------------------------------------------------------|---------------|---------------|-----------|-----|-------|------|---------------|---|---|
| Õppija                                                       |               | Komisjon      |           |     |       |      |               |   |   |
| Koostamise kp alates 🗸 Koostamise kp<br>Otsi Tühjenda väljad | kuni 👻        |               |           |     |       |      |               |   |   |
| Õppija nimi                                                  | Õppekava      | Koostamise kp |           |     |       |      |               |   |   |
| Triinu Ivanova                                               | KÕRG_ÕK_NIM_1 | 22.11.2018    |           |     | MUUD  | A    |               |   |   |
|                                                              |               |               | Lehekülg: | 1 🔻 | Ridu: | 20 🔻 | 1 - 1 kokku 1 | < | > |

Joonis 38 VÕTA otsing

VÕTA taotluse kinnitamisele saatmiseks tuleb:

- 1. Vajutada taotluste otsinguvormil mõne taotluse real nupule "Muuda" (taotluse staatus on "Ülevaatamisel (komisjon)").
- 2. Avaneb VÕTA taotluse vorm, millel kasutaja saab saata taotlust kinnitamisele, saata tagasi koostamisel, lükata esitatud taotlus tagasi ning trükkida taotluse andmed pdf faili formaadis.

| Öppija<br>Triinu Ivanova           |                                                          |                       |                         |                                                                          | Öppekava ve<br>ÕK_VERSIO               | raioon<br>DONI_KOOD_1_( kõrg_õk_1 ) KÕRG_Õ | K_NIM_1                 |                        |                         |                |
|------------------------------------|----------------------------------------------------------|-----------------------|-------------------------|--------------------------------------------------------------------------|----------------------------------------|--------------------------------------------|-------------------------|------------------------|-------------------------|----------------|
| Koostamise kp<br>22.11.2018        |                                                          |                       | Koostaja<br>Imbi Pappel |                                                                          | Kinnitamise                            | ip.                                        |                         | Kinnitaja              |                         |                |
| Staatus<br>Ülevaatamisel (ke       | omisjon)                                                 |                       |                         |                                                                          |                                        |                                            |                         |                        |                         |                |
| - Formaalne ö                      | ipe (enda või teise õppeasutu                            | use õppeained)        |                         |                                                                          |                                        |                                            |                         |                        |                         |                |
| Kanda üle                          | Õppeasutus                                               | Õppeaine (Kood)       | Maht EAP                | Hindamisviis                                                             | Õppetulemus                            | Soorituse kp                               | Õppejõud                | Moodul (Koh            | ustuslik) Asend         | atavad ained   |
| — Informaalne                      | Informaalne õpe (töökogemus/täiendkoolitus/muu õppeaine) |                       |                         |                                                                          |                                        |                                            |                         |                        |                         |                |
|                                    |                                                          | Õppea                 | sutuse õppesooritused   |                                                                          |                                        |                                            | Тоо                     | kogemus/täiendkoolitus | s/muu õppeaine          |                |
| Kanda üle                          | Õppeaine (Kood)                                          | Maht EAP              | Õppetulemus             | Moodul (Kohustuslik)                                                     | Omandatud oskused                      | Nimetus                                    | Koht/aeg                | Maht tundides          | Tõendusdokumendid       | Liik           |
|                                    | Õppeaine_nim_4_(praktika_aine)<br>(ÕPPEAINEKOOD_4)       | 5                     | A                       | MOODULI_NIM_3_est_<br>lõputöömoodul_(<br>õk_nim_2 / õk_vers_2<br>) (Jah) | omandatud oskused<br>asendatavas aines | Täiendkoolitus_nim_2                       | koht ja<br>aega<br>dsfa | 8                      | Tõendusdokumendid_tekst | Täiendkoolitus |
|                                    |                                                          |                       |                         |                                                                          |                                        |                                            |                         |                        |                         |                |
| - Kommentaa                        | rid                                                      |                       |                         |                                                                          |                                        |                                            |                         |                        |                         |                |
| Kommenta                           | ar                                                       |                       |                         |                                                                          |                                        | Lisamise kuupäev                           |                         | Lisaja                 |                         |                |
| Kinnitamis                         | e otsus komisjonilt                                      |                       |                         |                                                                          |                                        | 23.11.2018 12:43:08                        |                         | Imbi Pappel            |                         |                |
| Kinnitamis                         | e otsus komisjonilt nr 2                                 |                       |                         |                                                                          |                                        | 23.11.2018 12:53:41                        |                         | Imbi Pappel            |                         |                |
| Otsus koos                         | tamisele saatmiseks komisjonilt                          |                       |                         |                                                                          |                                        | 23.11.2018 12:57:51                        |                         | Imbi Pappel            |                         |                |
| otsus kinni                        | tamisele nr 3                                            |                       |                         |                                                                          |                                        | 23.11.2018 12:59:56                        |                         | Imbi Pappel            |                         |                |
| – Seotud faili                     | d                                                        |                       |                         |                                                                          |                                        |                                            |                         |                        |                         |                |
| Faili nimi ja                      | a fail                                                   |                       |                         |                                                                          |                                        | Lisamise kuupäev                           |                         | Lisaja                 |                         |                |
| - Komisjon -                       |                                                          |                       |                         |                                                                          |                                        |                                            |                         |                        |                         |                |
| Komisjon<br>Nimetus_1              |                                                          |                       |                         |                                                                          |                                        |                                            |                         |                        |                         |                |
| <sup>Otsus</sup><br>otsus kinnitan | nisele nr 3                                              |                       |                         |                                                                          |                                        |                                            |                         |                        |                         | 24/4000        |
| Salvesta                           | Saada kinnitamisele Saad                                 | a tagasi koostamisele | Lükka tagasi            | Trüki Tagasi                                                             |                                        |                                            |                         |                        |                         |                |

#### Joonis 39

3. Taotluse kinnitamisele saatmiseks valida märkeruudud nende taotluste juures, mida soovitakse üle kanda ning vajutada nupule "Saada kinnitamisel"

- 4. Avaneb hüpikaken, milles kasutaja sisestab komisjoni otsuse ning vajutab nupule "Saada kinnitamisele". Sisestatud komisjoni otsus kuvatakse VÕTA taotluse vormi kommentaarina kui ka vormiosas "Komisjon", väljal "Otsus".
- 5. VÕTA staatuseks omistatakse "Kinnitamisel".

| Avalduse kinnitamisele saatmine | ×        |
|---------------------------------|----------|
| Otsus *                         | 0 / 4000 |
| Saada kinnitamisele Sulge       |          |
| learnin 40                      |          |

Joonis 40

VÕTA taotluse tagasi koostamisele saatmiseks tuleb:

- 1. Vajutada staatuses "Ülevaatamisel (komisjon)" taotluse vormil nupule "Saada tagasi koostamisele".
- 2. Kuvatakse hüpikaken, millest peab sisestama tagasi koostamisele saatmise otsuse ning vajutama nupule "Saada tagasi koostamisele".
- 3. VÕTA staatuseks omistatakse "Koostamisel".

VÕTA taotluse tagasi lükkamiseks tuleb:

- 1. Vajutada staatuses "Ülevaatamisel (komisjon)" taotluse vormil nupule "Lükka tagasi".
- 2. Kuvatakse hüpikaken, millest peab sisestama tagasi lükkamise põhjuse ning vajutama nupule "Lükka tagasi". Tagasi lükatud avaldust ei ole enam võimalik muuta ja uuesti esitada!
- 3. VÕTA staatuseks omistatakse "Tagasi lükatud".

Hea teada

• Lõpliku kinnituse VÕTA taotlusele annab administratiivne töötaja.

### Teated

Õpetaja saab saata teateid enda tunniplaaniga seotud õpperühma õppijatele, õppijatele, kes on deklareerinud õpetajaga seotud õppeaine ning nende õppijate esindajatele.

Teate saatmiseks tuleb:

- 1. Vajutada süsteemi päises olevale ümbriku ikoonile (🗡).
- 2. Avaneb teate otsingu vorm (Joonis 41), kus saab vaadata saabunud teateid (kuvatakse vaikimisi vormi avamisel) vajutades otsingutulemuste tabelis veerus "Pealkiri" oleval lingil või otsida saadetud teateid ning saata uut teadet.

| SAABUNUD TEATED SAADETUD TEATED                                                                                                    |                                                                                                    |                                                                                                    |
|----------------------------------------------------------------------------------------------------|----------------------------------------------------------------------------------------------------|----------------------------------------------------------------------------------------------------|
| Pealkri                                                                                                    |                                                                                                    |                                                                                                    |
| Teate saatmise kuupäevade vahemilk Alates 🗸 Kuni 🗸                                                                                                    |                                                                                                    |                                                                                                    |
| Saatja nimi                                                                                                    |                                                                                                    |                                                                                                    |
| Otsi Tühjenda väljad Saada teade                                                                                                    |                                                                                                    |                                                                                                    |
| Pealtóri                                                                                                    | Saatmise kuupäev                                                                                                    | Saatja nimi                                                                                                    |
| Kiri õppurilt õpetajale                                                                                                    | 06.02.2018 09:32:46                                                                                                    | Tiina Kasutaja1                                                                                                    |
|                                                                                                    |                                                                                                    |                                                                                                    |
| Vajalik on kinnitada õppuri avaldus pealkiri                                                                                                    | 05.02.2018 13:08:43                                                                                                    | Hõis Automaatteade                                                                                                    |
| Vajalik on kinnitada õppuri avaldus pealkiri<br>Vajalik on kinnitada õppuri avaldus pealkiri                                                                                                    | 05.02.2018 13:08:43<br>05.02.2018 13:07:52                                                                                                    | Hõis Automaatteade<br>Hõis Automaatteade                                                                                                    |
| Vajalik on kinnitada õppuri avaldus pealkiri<br>Vajalik on kinnitada õppuri avaldus pealkiri<br>Koostatud on käskkiri (JURI koolis)                                                                                                    | 05.02.2018 13:08:43<br>05.02.2018 13:07:52<br>26.01.2018 12:31:43                                                                                                    | Hõis Automaatteade<br>Hõis Automaatteade<br>Hõis Automaatteade                                                                                         |
| Vajalik on kinnitada õppuri avaldus pealkiri<br>Vajalik on kinnitada õppuri avaldus pealkiri<br>Koostatud on känskiri (JURI koolis)<br>Vajalik on kinnitada õppuri avaldus pealkiri                                                                                                    | 05.02.2018 13:08:43<br>05:02.2018 13:07:52<br>26:01.2018 12:31:43<br>25:01.2018 14:58:16                                                                                             | Hõis Automaatteade<br>Hõis Automaatteade<br>Hõis Automaatteade<br>Hõis Automaatteade                                                                   |
| Vajalik on kinnitada õppuri avaldus pealkiri<br>Vajalik on kinnitada õppuri avaldus pealkiri<br>Koostatud on käskkiri (JURI koolis)<br>Vajalik on kinnitada õppuri avaldus pealkiri<br>Vajalik on kinnitada õppuri avaldus pealkiri                                                                                                    | 05.02.2018 13:08:43<br>05.02.2018 13:07:52<br>26.01.2018 12:31:43<br>25.01.2018 14:58:16<br>22.01.2018 17:28:01                                                                      | Hõis Automaatteade<br>Hõis Automaatteade<br>Hõis Automaatteade<br>Hõis Automaatteade<br>Hõis Automaatteade                                             |
| Vajalik on kinnitada õppuri avaldus pealkiri           Vajalik on kinnitada õppuri avaldus pealkiri           Koostatud on käskkiri (JURI koolis)           Vajalik on kinnitada õppuri avaldus pealkiri           Vajalik on kinnitada õppuri avaldus pealkiri           Vajalik on kinnitada õppuri avaldus pealkiri           Vajalik on kinnitada õppuri avaldus pealkiri           Vajalik on kinnitada õppuri avaldus pealkiri                                                                                                    | 05.02.2018 13.08.43<br>05.02.2018 13.07.52<br>26.01.2018 12.31.43<br>25.01.2018 14.58:16<br>22.01.2018 17.28:01<br>15.01.2018 15.18:34                                               | Hõis Automaatteade<br>Hõis Automaatteade<br>Hõis Automaatteade<br>Hõis Automaatteade<br>Hõis Automaatteade<br>Hõis Automaatteade                       |
| Vajalik on kinnitada õppuri avaldus pealkiri           Vajalik on kinnitada õppuri avaldus pealkiri           Koostatud on käskkiri (JURI koolis)           Vajalik on kinnitada õppuri avaldus pealkiri           Vajalik on kinnitada õppuri avaldus pealkiri           Vajalik on kinnitada õppuri avaldus pealkiri           Vajalik on kinnitada õppuri avaldus pealkiri           Vajalik on kinnitada õppuri avaldus pealkiri           Vajalik on kinnitada õppuri avaldus pealkiri           Vajalik on kinnitada õppuri avaldus pealkiri | 05.02.2018 13:08:43<br>05.02.2018 13:07:52<br>26:01.2018 12:31:43<br>25:01.2018 12:31:43<br>25:01.2018 12:81:16<br>22:01.2018 17:28:01<br>15:01.2018 15:18:34<br>04:12.2017 12:33:44 | Hõis Automaatteade<br>Hõis Automaatteade<br>Hõis Automaatteade<br>Hõis Automaatteade<br>Hõis Automaatteade<br>Hõis Automaatteade<br>Hõis Automaatteade |

Joonis 41 Teate otsingu vorm

3. Uue teate saatmiseks tuleb vajutada nupule "Saada teade".

| Pealkiri *               |               |               |                   |         |
|--------------------------|---------------|---------------|-------------------|---------|
| Sisu *                   |               |               |                   |         |
| Sihtgrupp *              |               |               |                   | 07.8009 |
| Saaja nimi               |               |               |                   |         |
| Otsingu liik             |               |               |                   |         |
| Õpperühma järgi          |               |               |                   | •       |
| A-KÕRG_ÕPPERÜHM_3 X Õppe | rühma õppijad |               |                   |         |
| Teate saaja *            |               |               |                   |         |
| Saaja nimi               | Sihtgrupp     | Õppekava      | Õpperühm          |         |
| Ingrid Ööbik             | Õppija        | KÕRG_ÕK_NIM_2 | A-KÕRG_ÕPPERÜHM_3 |         |
| Lisa Clark               | Õppija        | KÕRG_ÕK_NIM_2 | A-KÕRG_ÕPPERÜHM_3 |         |
| Mila Aser                | Õppija        | KÕRG_ÕK_NIM_2 | A-KÕRG_ÕPPERÜHM_3 |         |
| Iti Maria Tüdruk         | Õppija        | KÕRG_ÕK_NIM_2 | KÕRG_ÕPPERÜHM_2   | ×       |
| Saada Tagasi             |               |               |                   |         |

4. Avaneb teate koostamise vorm (Joonis 42)

Joonis 42 Teate koostamise vorm

- 5. Vormil sisestada teate pealkiri, teate sisu, sihtgrupp (õppija või lapsevanem), lisada teate saaja.
  - "Saaja nimi" väljal sisestatud (*autocomplete*) nimi kuvatakse vormi allosas teate saajate nimekirjas.

- "Õppeaine õppijad" väli kuvatakse siis, kui sihtgrupiks on valitud "Õppur" ja välja "Otsingu liik" väärtuseks on valitud "Õppeaine järgi". Väljalt saab valida õpetaja aine-õppejõu paariga seotud õppeaineid. Valitud aine-õppejõu paariga seotud õppijate nimekiri kuvatakse tabelis "Teate saaja".
- "Õppeaine õppijate lapsevanemad" väli kuvatakse siis, kui sihtgrupiks on valitud "Lapsevanem" ja välja "Otsingu liik" väärtuseks on valitud "Õppeaine järgi". Väljalt saab valida õpetaja aineõppejõu paariga seotud õppeaineid. Valitud aine-õppejõu paariga seotud õppija esindajate/lapsevanemate nimekiri kuvatakse tabelis "Teate saaja".
- "Õpperühma õppijad" väli kuvatakse siis, kui sihtgrupiks on valitud "Õppur" ja välja "Otsingu liik" väärtuseks on valitud "Õpperühma järgi". Väljalt saab autocomplete otsinguga valida õpetaja tunniplaaniga seotud kehtivad õpperühmasid ning õpperühmasid, milles õpetaja on rühmajuhataja. Valitud õpperühmaga seotud õppijate nimekiri kuvatakse tabelis "Teate saaja".
- "Õppijate lapsevanemad" väli kuvatakse siis, kui sihtgrupiks on valitud "Lapsevanem" ja välja "Otsingu liik" väärtuseks on valitud "Õpperühma järgi". Väljalt saab valida õpetaja tunniplaaniga seotud õpperühmasid ning õpperühmad, milles õpetaja on rühmajuhataja. Valitud õpperühmaga seotud õppijate esindajate/lapsevanemate nimekiri kuvatakse tabelis "Teate saaja".
- 6. Seejärel vajutada nupule "Saada".
- 7. Teade saadetakse ning kuvatakse saajatele süsteemi avalehel ja teate otsingu vormil saabunud teadete nimekirjas.

Hea teada:

- Teateid saab saata ainult aktiivsetele õppijatele (kelle staatus on "Õpib", "Akadeemilisel" ja "Välisõppes")
- Kui kasutajale on saabunud uus teade, kuvatakse süsteemi päises oleval ümbrikul number, kui palju on saabunud uusi teateid. Kui avamata saabunud teateid on rohkem kui 9, siis kuvatakse ümbrikul number 9+.

Kasutaja saab vastata saabunud teatele, mis ei ole automaatteade, vaid mille saatja on süsteemi kasutaja:

- vajutades avalehel saabunud teatele ning seejärel nupule "Vasta".
- vajutades teate otsingu vormil ühe teate nimele ning avanenud teate vaatamise vormil nupule "Vasta".

Saabunud teatele vastamiseks tuleb:

### 1. Avada teatele vastamise vorm (Joonis 43).

| Pealkiri *                  |          |
|-----------------------------|----------|
| Re: Kiri õppurilt õpetajale |          |
|                             |          |
| Sisu *                      |          |
|                             |          |
| >Sisu                       | 6 / 2000 |
|                             |          |
| Saada Tagasi                |          |
|                             |          |

Joonis 43 Teatele vastamise vorm

2. Muuta vajadusel teate pealkirja, lisada teate sisu ning vajutada nupule "Saada".

### Avalduse esitamine õppija andmete nägemiseks

Õppuri esindajaks on tema vanem või mõni muu isik, kes on taotlenud ligipääsu õppija andmete vaatamisele ja kellele see ligipääs on õppeasutuse poolt ka antud. Õppuri esindaja võib olla nii lapsevanem, ametlik hooldaja kui ka mõni muu esindaja. Avaldust õppija andmete nägemiseks saavad esitada kõik süsteemi sisseloginud kasutajad.

Avalduse esitamiseks tuleb:

- 1. Vajutada süsteemi menüüpunktide järel olevale lingile "Esita avaldus õppija andmete nägemiseks".
- 2. Avaneb avalduse esitamise vorm õppija andmete nägemiseks (Joonis 44).

| Õppuri isikukood * | 0/11    |
|--------------------|---------|
| Eesnimi            |         |
| Perekonnanimi      |         |
| Seos õppuriga *    | +       |
| Kontakttelefon *   | 0/100   |
| E-posti aadress *  | 0 / 255 |
| Esita Tagasi       |         |

Joonis 44 Avalduse esitamise vorm õppija andmete nägemiseks

- 3. Täita õppija isikukood ning liikuda väljalt ära. Süsteem kontrollib õppeasutuse aktiivsete õppijate hulgast (staatuses "õpib", "akadeemilisel" või "välisõppes"), kas sisestatud isikukoodiga isik süsteemis leidub. Kui leidub, siis täidetakse eesnime ja perekonnanime andmeväljad automaatselt. Kui ei leidu, siis kuvatakse teade "Õppurit ei leitud" ning kasutaja peab sisestama teise isikukoodi.
- 4. Täita kõik andmeväljad, ning vajutada nupule "Esita". Avalduse staatuseks omistatakse "Esitatud".

Hea teada

 Kui sisestatud isikukoodiga õppija ei ole avalduse esitamise hetkel alaealine ega esindajat vajav erivajadusega täisealine, tagastab süsteem avalduse esitamisel teate "Õppur ei ole alaealine. Täisealine õppija saab esindajale enda andmete nägemise õiguse anda õppija andmete vormil" ja avaldust ei esitata.

# Õppekavad

Õpetaja saab otsida ja vaadata õppeasutuses kinnitatud õppekavasid ning vastava õppekava versiooni.

Selleks tuleb:

- 1. Vajutada menüüpunktile "Õppekavad".
- 2. Täita avanenud vormil (Joonis 45) vajalikud otsingufiltrid ja vajutada nupule "Otsi". Vaikimisi kuvatakse vormil kõik õppeasutuse kinnitatud õppekavad.

| Otsinguparameetrid             |                   |                   |                 |                |
|--------------------------------|-------------------|-------------------|-----------------|----------------|
| Õppetase                       | Ť                 |                   |                 |                |
| Õppekava nimetus               |                   | EKR tase          |                 | •              |
| Õppekava kood                  |                   | Õppekava HTM kood |                 |                |
| Öppekavagrupp 🔻                | Õppevaldkond 👻    | Õppesuund         | Ŧ               | Õppekavarühm 👻 |
| Õppekeel                       |                   |                   |                 | <b>*</b>       |
| Öppekava mahu vahemik EAP/EKAP |                   | Kehtivuse periood |                 |                |
| Alates                         | Kuni              | Alates            | • Kuni •        |                |
| Struktuuriüksus                |                   |                   |                 | *              |
| Ühisõppekava                   |                   |                   |                 |                |
| Otsi Tühjenda väljad           |                   |                   |                 |                |
| Öppekava nimetus 🔨 Öppetase    |                   | Maht EAP/EKAP     | Kehtivuse algus | Kehtivuse lõpp |
| Kõrg_õppekava_1 512 bakalaure  | euseõpe           | 200               | 16.10.2017      |                |
| Kõrg_õppekava_2 613 magistriõ  | pe, kutsemagister | 200               | 16.10.2017      |                |
| Kõrg_õppekava_3 523 kutsekõrg  | pharidus          | 100.5             | 13.11.2017      | 01.12.2025     |

Joonis 45 Õppekava otsingu vorm

- 3. Süsteem kuvab tabelis otsingufiltritele vastavad kirjed.
- 4. Vajutades otsingutabeli tulemuste veerus "Õppekava nimetus" linki, kuvatakse õppekava vaatamise vorm (Joonis 46).

| Õppekava nimetus                                                           | Põhiandmed                                                 |   |                                                                 |                               |
|----------------------------------------------------------------------------|------------------------------------------------------------|---|-----------------------------------------------------------------|-------------------------------|
| Öppekava nimetus eesti keeles<br>Kõrg_õppekava_3                           | Ühisõppekava                                               |   | Öppekava kood<br>KÕRG_ÕK_KOOD_3                                 |                               |
| Öppekava nimetus inglise keeles<br>Kõrg_õppekava_3_eng                     | Öppetase<br>523 kutsekõrgharidus                           | - | Öppekava HTM kood<br>123452                                     |                               |
| Öppekava nimetus omastavas<br>Kõrg_õppekava_3_osastavas                    | EKR tase                                                   | - | Öppekava maht EAP<br>100.5                                      |                               |
| Öppekava nimetus omastavas inglise keeles<br>Kõrg_õppekava_3_eng_osastavas | Haridustase                                                | - | Öppeaeg aastat<br>3                                             | kuud<br>O                     |
|                                                                            | Öppekavagrupp<br>Ajakirjandus ja infolevi                  | • | Öppetöö keel<br>Eesti ja vene keel (doktoriõpe), Eesti          | keel, Inglise keel 👻          |
|                                                                            | Öppevaldkond<br>03 Sotsiaalteadused, ajakirjandus ja teave | * | Õppekeele lisainfo                                              |                               |
|                                                                            | õppesuund<br>Ajakirjandus ja teave                         | • | Vastutav struktuuriüksus<br>Infotehnoloogia teaduskond, Insener | iteaduskond, Loodusteadusko 🔻 |

| Üldinfo                                                                                                    |                                   |         |                                    |
|----------------------------------------------------------------------------------------------------|-----------------------------------|---------|------------------------------------|
| Eesmärgid eesti keeles<br>Eesmärk_est                                                                                                    |                                   |         |                                    |
| Eesmärgid inglise keeles<br>Eesmärk_eng                                                                                                    |                                   |         |                                    |
| Öpiväljundid eesti keeles<br>Õpiväljund_est                                                                                                    |                                   |         |                                    |
| Õpiväljundid inglise keeles<br>Õpiväljund_eng                                                                                                    |                                   |         |                                    |
| Juurdepääsu tingimused eesti keeles<br>juurdepääsu_tingimused_est                                                                                                    |                                   |         |                                    |
| Juurdepääsu tingimused inglise keeles<br>juurdepääsu_tingimused_eng                                                                                                    |                                   |         |                                    |
| Lõpetamistingimused eesti keeles<br>lõpetamistingimused_est                                                                                                    |                                   |         |                                    |
| Löpetamistingimused inglise keeles<br>lõpetamistingimused_eng                                                                                                    |                                   |         |                                    |
| Valikuvõimalused õppekava läbimiseks<br>Valikuvõimalused õppekava läbimiseks                                                                                                    |                                   |         |                                    |
| Tälendav informatsioon<br>Tälendav info                                                                                                    |                                   |         |                                    |
| Märkused<br>KORRAS                                                                                                    |                                   |         |                                    |
| Öpiväljundite saavutamiseks vajalikud teised keeled<br>Teised keeled (soome, ladina, rootsi, islandi)                                                                                                    |                                   |         |                                    |
| Avaandmete aadress<br>https://devhois/hois_back/public/curriculum/17346?format=json                                                                                                    |                                   |         |                                    |
| <i>a</i>                                                                                                    |                                   |         |                                    |
| Oppeasutuse kinnitamise info Kinnitamise dokumendi number                                                                                                    | Kinnitamise kn                    |         | Danistr HTMis kn                   |
| Kinn.dok.nr.123 Akrediteerimise otsus                                                                                                    | 14.11.2017<br>Akredit. ko         |         | перізі птині ди                    |
| Akrediteerimise otsus Akrediteerimise otsuse number                                                                                                    | 15.11.2017<br>Akredit. kehtivuskp |         |                                    |
| Akredit.otsus.nr.123                                                                                                    | 17.11.2017                        |         |                                    |
| —Õnnakava kahtivus ja staatused                                                                                                    |                                   |         |                                    |
| Kehtiv alates                                                                                                    | Kehtiv kuni                       |         |                                    |
| 13.11.2017                                                                                                    | 01.12.2025                        |         | Staatura muutailaa kuunikur EUICaa |
| Kinnitatud                                                                                                    | Registreeritud                    |         | 23.11.2017                         |
| <b>Ühisõppekava info</b><br>Ühisõppekava partnerkool                                                                                                    |                                   |         |                                    |
| Tallinna Tehnikakõrgkool<br>Audentese filaalid<br>College of International University Audentes<br>Autotranspordiinstituut "Raiment"<br>Arvutikusekool INTER<br>Tallinna Tevishoiu Kõrgkool<br>Tallinna Politehnikum<br>TTÜ Eesti Mereakadeemia<br>Toitulis Albuvusvaheline Ülikool Eestis<br>Collis Albuvusvaheline Ülikool Eestis<br>Tallinna Balleilikool<br>Eesti Mereakadeemia<br>Astangu Kutserehabilitatsiooni Keskus<br>Audentese Erikool Tartu filaal<br>Audentese Ülikool Tartu filaal<br>Audentese Elikool Tartu filaal<br>Audentese Elikool Tartu filaal<br>Audentese Elikool Tartu filaal<br>Audentese Erikool e-õpe<br>Tallinna Tehnikaülikool |                                   |         |                                    |
| Uhisõppekava hoidja<br>Tallinna Balletikool 👻                                                                                                    | Ühisõppekava eest vastuta         | av isik |                                    |
| Koostöölepingu info esti keeles<br>koostöölepingu info est                                                                                                    |                                   |         |                                    |
| Koostöölepingu info inglise keeles<br>koostöölepingu info eng                                                                                                    |                                   |         |                                    |
| - Pagerialad / snatsialisaerumised                                                                                                    |                                   |         |                                    |
| Peaeriala_nim_est_A<br>Peaeriala_nim_est_A-2                                                                                                    |                                   |         |                                    |

| Antavad kraadid          |                              |                         |                                       |                |  |  |  |  |
|--------------------------|------------------------------|-------------------------|---------------------------------------|----------------|--|--|--|--|
| Antav_kraad_est_A        |                              |                         |                                       |                |  |  |  |  |
| Antav.kraad_est_A2       |                              |                         |                                       |                |  |  |  |  |
| Seotud failid            |                              |                         |                                       |                |  |  |  |  |
| Faili nimi ja fail       |                              | Faili tekkimise asukoht | Faili liik                            | Saada EHISesse |  |  |  |  |
| Salvestamisel andmed kuv | ratakse topelt 1.PNG 🛓       | ÕIS                     | Õppekava koondfail                    |                |  |  |  |  |
| Õppekava versioonid      | - Öppekava versioonid        |                         |                                       |                |  |  |  |  |
| Versiooni kood           | Versiooni kood Staatus       |                         |                                       |                |  |  |  |  |
| KÕRG_ÕK_KOOD_3/2017      |                              |                         | Kinnitatud                            |                |  |  |  |  |
|                          |                              |                         |                                       |                |  |  |  |  |
| Sisestatud/Viimati muud  | letud                        |                         |                                       |                |  |  |  |  |
| Olek                     | Sisestamise/muutmise kuupäev |                         | Sisestaja/muutja ees- ja perekonnanim | i              |  |  |  |  |
| Sisestatud               | 13.11.2017 15:16:22          |                         | Tiina Kasutaja1                       |                |  |  |  |  |
| Muudetud                 | 23.11.2017 11:51:14          |                         | Tiina Kasutaja1                       |                |  |  |  |  |
|                          |                              |                         |                                       |                |  |  |  |  |
| XML Tagasi               |                              |                         |                                       |                |  |  |  |  |

Joonis 46 Õppekava vaatamise vorm

5. Õppekava versioonide vaatamiseks tuleb vajutada vormi allosas õppekava versiooni koodi lingile.

# Õppeained

Õpetaja saab otsida ja vaadata õppeasutuses kehtivaid õppeaineid, nende õppeainete eeldusaineid ning kuuluvust õppekava versiooni.

Selleks tuleb:

- 1. Vajutada menüüpunktile "Õppeained".
- 2. Täita avanenud vormil (Joonis 47) vajalikud otsingufiltrid ja vajutada nupule "Otsi". Vaikimisi kuvatakse vormil kõik õppeasutuse kehtivad õppeained.

| Otsinguparameetrid      |                   |          |           |                       |              |                 |   |  |
|-------------------------|-------------------|----------|-----------|-----------------------|--------------|-----------------|---|--|
| Õppeaine nimetus        |                   |          |           |                       |              |                 |   |  |
| Öppeaine kood           |                   |          |           | Õppeaine hindamisviis |              |                 | • |  |
| Őppekava                |                   |          |           |                       |              |                 | • |  |
| Õppeaine maht EAP       | Öppeaine maht EAP |          |           |                       |              |                 |   |  |
| Alates                  | Kuni              |          |           | Struktuuriüksus       |              |                 | * |  |
|                         |                   |          |           | Õppetöö keel          |              |                 | - |  |
| Otsi Tühjenda väljad    |                   |          |           |                       |              |                 |   |  |
| Öppeaine nimetus 🔨      | Öppeaine kood     | Maht EAP | Õppeaine  | hindamisviis          | Öppetöö keel | Struktuuriüksus |   |  |
| <u>Õppeaine_kõrg_1</u>  | ÕPAINEKOOD_3      | 4        | eksam     |                       |              |                 |   |  |
| <u> Őppeaine_kõrg_2</u> | OPPEAINEKOOD_4    | 5        | hindeline | arvestus              |              |                 |   |  |
| <u>Õppeaine_kõrg_3</u>  | ÕPAINEKOOD_5      | 5        | eksam     |                       |              |                 |   |  |
| <u>Õppeaine_kõrg_4</u>  | OPAINEKOOD_6      | 7        | arvestus  |                       |              |                 |   |  |

Joonis 47 Õppeainete otsingu vorm

- 3. Süsteem kuvab tabelis otsingufiltritele vastavad kirjed.
- 4. Vajutades otsingutabeli tulemuste veerus "Õppeaine nimetus" linki, kuvatakse õppeaine vaatamise vorm (Joonis 48).
  - Õppeaine andmete vaatamise vormil kuvatakse vormiosa "Aineprogrammid"
  - Õpetaja näeb vormiosas ainult neid aineprogramme, mille staatus on "Kinnitatud"
  - Aineprogrammis õppejõu nimi ja õppeperiood kuvatakse lingina. Lingile vajutades saab vaadata aineprogrammi detailandmeid. Õpetaja näeb aineprogrammide detailandmeid ainult siis, kui tema on selle aineprogrammi loonud või kui õpetaja on õppekava juht

| Öppeaine kood<br>ÕPAINEKOOD_3                                                                                                    |
|----------------------------------------------------------------------------------------------------|
| Öppeaine nimetus eesti keeles<br>Õppeaine_kõrg_1                                                                                                    |
| Öppeaine nimetus inglise keeles<br>sdafsda                                                                                                    |
| Öppeaine maht EAP<br>4                                                                                                    |
| Öppeaine hindamisviis<br>eksam                                                                                                    |
| Hindamisviisi selgitus<br>Hindamisviisi selgitus Hindamisviisi selgitus Hindamisviisi selgitus Hindamisviisi selgitus                                |
| Ö <sub>ppetöö</sub> keel<br>Eesti keel, Saksa keel, Soome keel, Eesti ja inglise keel (doktoriõpe), Eesti ja vene keel (doktoriõpe), Inglise keel    |
| Öppeaine eesmärgid eesti keeles<br>Eesmärk_est                                                                                                    |
| Öppeaine eesmärgid inglise keeles<br>Eesmärk_eng                                                                                                    |
| Öppeaine õpiväljundid eesti keeles<br>Õpiväljund_est                                                                                                 |
| Öppeaine õpiväljundid inglise keeles<br>Õpiväljund_eng                                                                                               |
| Öppeaine sisu lühikirjeldus eesti keeles<br>Sisu lühikirjeldus_est                                                                                   |
| Öppeaine sisu lühikirjeldus inglise keeles<br>Sisu lühikirjeldus_eng                                                                                 |
| Iseseisev töö eesti keeles<br>Iseseisev töö eesti keeles                                                                                             |
| Iseseisev töö inglise keeles<br>Iseseisev töö inglise keeles                                                                                         |
| Kirjandus<br>Kirjandus Kirjandus Kirjandus Kirjandus Kirjandus Kirjandus Kirjandus Kirjandus                                                         |
| Hindamiskriteeriumid eesti keeles<br>Hindamiskriteeriumid_est                                                                                        |
| Hindamiskriteeriumid inglise keeles<br>Hindamiskriteeriumid_eng                                                                                      |
| <sup>Lisainfo</sup><br>Lisainfo Lisainfo Lisainfo Lisainfo Lisainfo Lisainfo Lisainfo Lisainfo Lisainfo Lisainfo Lisainfo Lisainfo Lisainfo Lisainfo |
|                                                                                                    |

| - Eeldus- ja asendusained                                                                                                    |                                                                                                    |  |                                        |  |  |  |
|----------------------------------------------------------------------------------------------------|----------------------------------------------------------------------------------------------------|--|----------------------------------------|--|--|--|
| Kohustuslikud eeldusained<br><u>OPFEAINEKOOD.8 - Õppeaine.nim.8 (arvestus) (14.0 EAP)</u><br><u>OPFEAINEKOOD.3 - Oppeaine nim.3 (nindelar arvestus) (5.0 EAP)</u><br><u>OPFEAINEKOOD.3 - Oppeaine nim.3 (nindelar arvestus) (5.0 EAP)</u> |                                                                                                    |  |                                        |  |  |  |
| Soovituslikud eeldusained<br><u>ÖPFEAINEKOOD_5- Öppeaine_nim_6_(eksam) (5.0 EAP)</u><br><u>ÖPFEAINEKOOD_7- Öppeaine_nim_7_ (eksam) (6.0 EAP)</u>                                                                                          |                                                                                                    |  |                                        |  |  |  |
| Seos struktuuriüksusega                                                                                                    |                                                                                                    |  |                                        |  |  |  |
| Praktika aine<br>Ei                                                                                                    |                                                                                                    |  |                                        |  |  |  |
| Staatus<br>Kehtiv                                                                                                    |                                                                                                    |  |                                        |  |  |  |
| Avaandmete aadress                                                                                                    |                                                                                                    |  |                                        |  |  |  |
| https://devhois/hois_back/public/subject/282?format=json                                                                                                    |                                                                                                    |  |                                        |  |  |  |
| - Aine on eelduseks                                                                                                    |                                                                                                    |  |                                        |  |  |  |
| <u> ÖPPEAINEKOOD_2 - Õppeaine_nim_2 (arvestus) (5.0 EAP)</u>                                                                                                    |                                                                                                    |  |                                        |  |  |  |
|                                                                                                    |                                                                                                    |  |                                        |  |  |  |
| Kood1 KÕRG ÕPPEKAVA NIM SULETUD est                                                                                                    | Anne Auditud opperkavavetsioonii – Konstantii Auditud opperkavavetsioonii – Konst kõhe Kanst kõhe Kanst kõhe Kanst kõhe Kanst Kähe Kähe Kähe Kähe Kähe Kähe Kähe Kähe |  |                                        |  |  |  |
| ÕK_VERSIOONI_KOOD_1_(kõrg_õk_1) KÕRG_                                                                                                    | ĎK_NIM_1                                                                                                    |  |                                        |  |  |  |
| ÖK_VERSIOONI_KOOD_SULETUD_nr.3(ök nim suletud) COPIED KÖRG_ÖPPEKAVA_NIM_SULETUD_est                                                                                                    |                                                                                                    |  |                                        |  |  |  |
|                                                                                                    |                                                                                                    |  |                                        |  |  |  |
| Sisestatud/Viimati muudetud                                                                                                    |                                                                                                    |  |                                        |  |  |  |
| Olek                                                                                                    | Sisestamise/muutmise kuupäev                                                                                                    |  | Sisestaja/muutja ees- ja perekonnanimi |  |  |  |
| Sisestatud                                                                                                    | 28.02.2018 12:04:02                                                                                                    |  | Imbi Pappel                            |  |  |  |
| Muudetud                                                                                                    | 08.04.2019 10:53:53                                                                                                    |  | Imbi Pappel                            |  |  |  |
| Tagasi                                                                                                    |                                                                                                    |  |                                        |  |  |  |

Joonis 48 Õppeaine vaatamise vorm